## บทที่ 1 โปรแกรม SPSS ver.22 และ Microsoft Excel 2013

ในปฏิบัติการสถิติชีววิทยานี้ จะใช้โปรแกรมวิเคราะห์ทางสถิติ SPSS ver.22 สำหรับระบบปฏิบัติการ Microsoft Windows ซึ่งจุฬาลงกรณ์มหาวิทยาลัย ได้ซื้อสิทธิ์ในการใช้งานในรูปแบบแบ่งบันการใช้งานในมหาวิทยาลัย และบางตอนของบทปฏิบัติการบางบทจะใช้งาน Microsoft Excel ver.2013 บ้าง ดังนั้น นิสิตจึงควรเข้าใจการใช้งาน โปรแกรมทั้งสองเป็นอย่างดี ในบทปฏิบัติการนี้ จะกล่าวถึงการใช้งานโปรแกรมทั้งสองเบื้องต้นเพื่อให้นิสิตคุ้นเคยกับเมนู คำสั่งที่จำเป็นต่อการป้อนข้อมูลและการวิเคราะห์ข้อมูลพื้นฐาน

## <u>โปรแกรม SPSS ver.22</u>

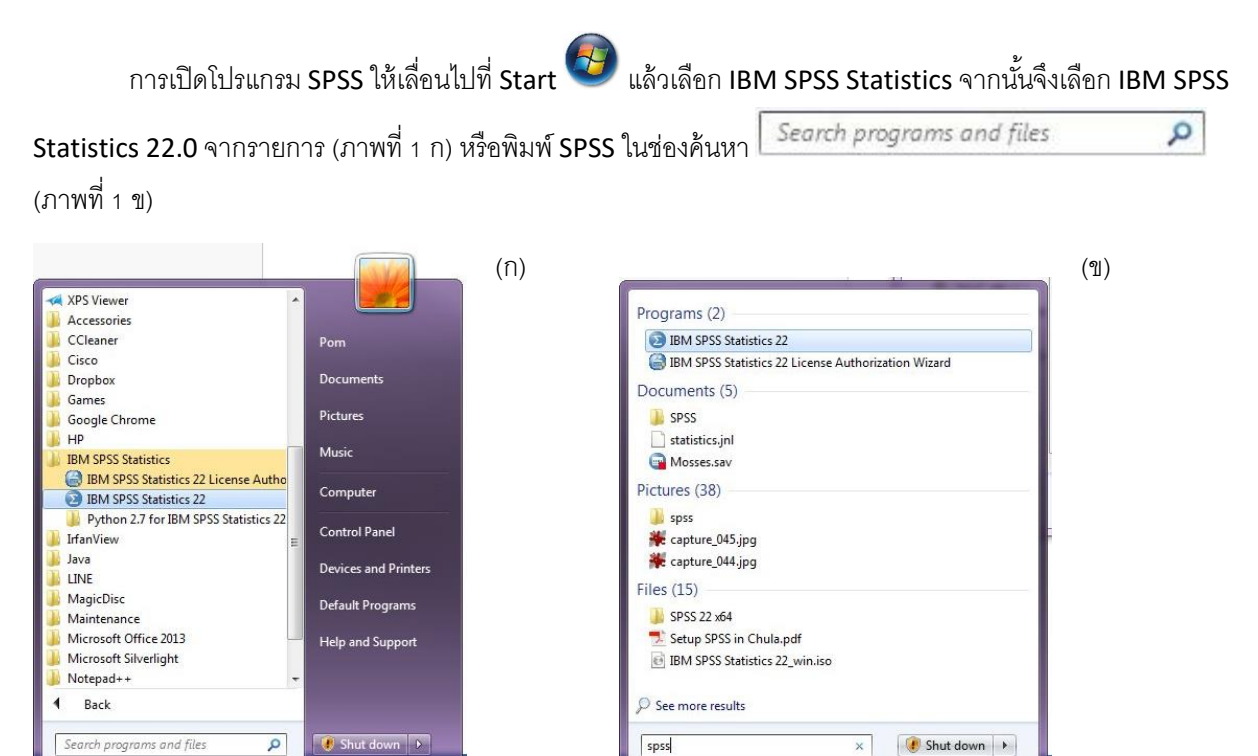

**ภาพที่** 1 การเปิดโปรแกรม SPSS ด้วยการค้นหาโปรแกรมผ่านเมนู (ก) และผ่านการพิมพ์ที่ช่องค้นหา (ข)

เมื่อโปรแกรมเปิดขึ้นมา จะมีไดอะล็อค (dialog) ตั้งค่าเริ่มต้นเป็นการเปิดไฟล์ที่มีอยู่แล้ว (ภาพที่ 2 ก) แต่หาก ต้องการพิมพ์ข้อมูลใหม่ ให้เลือก New Dataset (ภาพที่ 2 ข) เมื่อเลือแล้ว จึงกดที่ 🗪 อนึ่ง หากไม่ต้องการให้ไดอะล็อค นี้เปิดขึ้นมาทุกครั้งที่เปิด SPSS ให้กดที่กล่องหน้าข้อความ 🖾 Don't show this dialog in the future

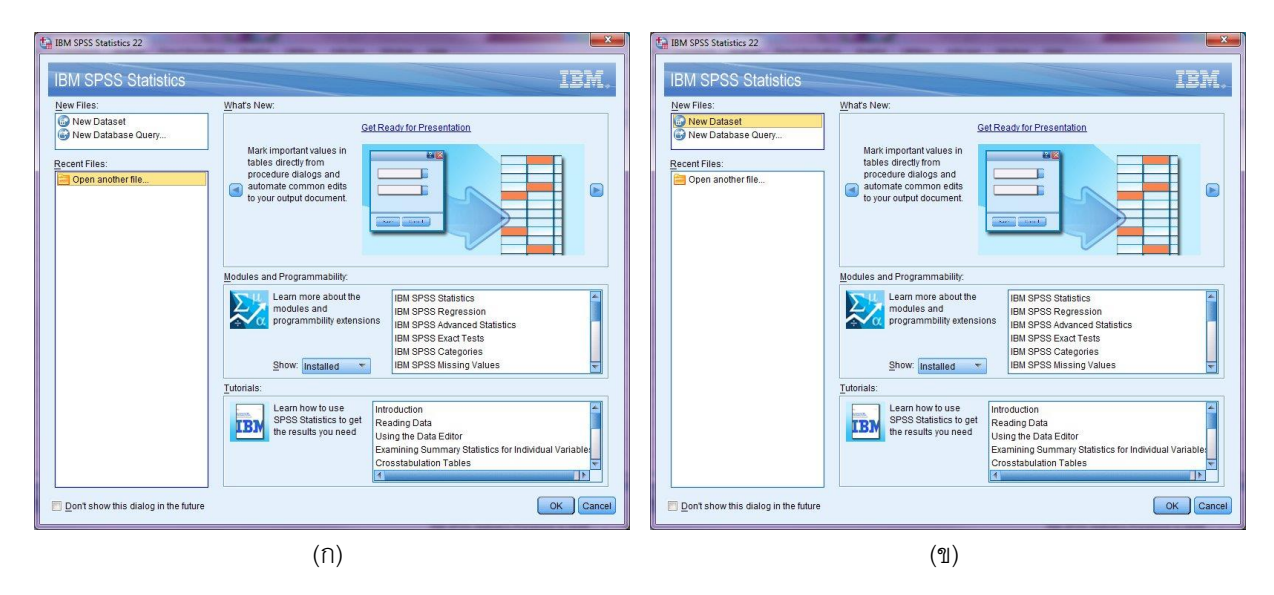

ภาพที่ 2 Dialog ให้เลือกการใช้งานเมื่อเปิด SPSS

หลังจากเปิดโปรแกรม SPSS แล้ว จะมีวินโดว์ (window) 2 อันเปิดขึ้น คือ Data Editor และ Output Viewer (ภาพที่ 3) โดย Data Editor จะเป็นวินโดว์ทำหน้าที่สำหรับกำหนดตัวแปรและป้อนข้อมูล ส่วน Output Viewer จะเป็น วินโดว์ทำหน้าที่แสดงผลการวิเคราะห์ข้อมูล อนึ่ง ให้สังเกตว่าชื่อของวินโดว์ Data Editor จะระบุชื่อของชุดข้อมูล (dataset) เป็นข้อความในเครื่องหมายวงเล็บ [...] ในภาพที่ 3 นี้ ชุดข้อมูลมีชื่อว่า DataSet1 เมื่อมีการวิเคราะห์ข้อมูล ผลต่าง ๆ จะปรากฏหรือบันทึกไว้ในวินโดว์ Document1 โดยจะระบุว่ามาจากชุดข้อมูลใด (สังเกตภาพที่ 3 ข ช่องขวา แสดงชื่อของชุดข้อมูลใหม่เป็น DataSet1)

| ta Un        | titled2 [l | DataSet1  | - IBM S      | PSS Statistic:                                                                                                    | s Data Edito                                                                                                   | r        |                      |                       |                         | 5           | -                          |                  | 1   |       |                 |           |
|--------------|------------|-----------|--------------|----------------------------------------------------------------------------------------------------|----------------------------------------------------------------------------------------------------|----------|----------------------|-----------------------|-------------------------|-------------|----------------------------|------------------|-----|-------|-----------------|-----------|
| File         | Edit       | View      | Data         | Transform                                                                                                    | Analyze                                                                                                    | Direct M | arketing <u>G</u> ra | phs <u>U</u> tilities | Add-ons                 | Window      | Help                       |                  |     |       |                 |           |
|              |            |           |              | F                                                                                                    | 1                                                                                                    |          |                      |                       | *                       |             |                            |                  | •   | ABC I |                 |           |
|              |            |           |              |                                                                                                    |                                                                                                    |          |                      |                       |                         |             |                            |                  |     |       | Visible: 0 of 0 | Variables |
|              |            | var       |              | var                                                                                                    | var                                                                                                    | var      | var                  | var                   | var                     | var         | var                        | var              | var | var   | var             |           |
|              | 1          |           |              |                                                                                                    |                                                                                                    |          |                      |                       |                         |             |                            |                  |     |       |                 | -         |
|              | 2          |           | -            |                                                                                                    |                                                                                                    |          |                      |                       |                         |             |                            | -                |     |       |                 |           |
|              | 3          |           |              |                                                                                                    |                                                                                                    |          | -                    | _                     |                         |             |                            | -                |     |       |                 |           |
|              | 4<br>5     |           | -            |                                                                                                    |                                                                                                    |          | _                    |                       |                         |             |                            |                  |     |       |                 |           |
|              |            |           |              |                                                                                                    |                                                                                                    |          | _                    |                       |                         |             |                            | _                |     |       |                 |           |
| *0           | utput1 [l  | Documer   | t1] - IBN    | 1 SPSS Statis                                                                                                    | tics Viewer                                                                                                    |          | 1. 1. 1.             |                       | -                       |             |                            |                  |     |       |                 |           |
| File         | Edit       | View      | <u>D</u> ata | Transform                                                                                                    | Insert                                                                                                    | Format   | Analyze Dir          | ect <u>M</u> arketing | <u>G</u> raphs <u>U</u> | tilities Ad | d- <u>o</u> ns <u>W</u> in | dow <u>H</u> elp |     |       |                 |           |
|              |            |           | a            |                                                                                                    |                                                                                                    |          |                      |                       |                         | 6           | = 🏠                        |                  |     |       |                 |           |
|              |            |           |              | and the second second sec | a and the second second second second second second second second second second second second second second se |          |                      |                       |                         |             |                            |                  |     |       |                 |           |
| 4            | • •)       |           | -            | - 19                                                                                                    |                                                                                                    |          |                      |                       |                         |             |                            |                  |     |       |                 |           |
| <b>●</b> + [ | Outpu      | ıt<br>.oa |              | - <b>6</b>                                                                                                    | NEW FILE                                                                                                    |          |                      |                       |                         |             |                            |                  |     |       |                 |           |
| <b>◆</b>     | Outpu      | ut<br>.og |              |                                                                                                    | NEW FILE                                                                                                    | JAME Dat | aSet1 WINDO          | DW-FRONT.             |                         |             |                            |                  |     |       |                 |           |
| <b>●</b> + [ | Outpu      | ut<br>.og |              | = 6                                                                                                    | NEW FILE                                                                                                    | IAME Dat | aSet1 WINDO          | OW-FRONT.             |                         |             |                            |                  |     |       |                 |           |

ภาพที่ 3 วินโดว์เมื่อเปิดโปรแกรม SPSS แบบป้อนข้อมูลเข้าใหม่

วินโดว์ Data Editor จะมีแท็บ 2 แท็บ คือ Data View (ภาพที่ 4 ก) และ Variable View (ภาพที่ 4 ข)

| Edit                                                                                                    | ⊻iew <u>[</u>                           | ata             | Transform                                                                                                    | Analyze                         | Dire        | ct <u>M</u> arke | ting | Graphs                  | Utilities         | Add-ons                      | Window                    | Help       |                    |                                                                                                    |        |      |          |               |      |
|----------------------------------------------------------------------------------------------------|-----------------------------------------|-----------------|----------------------------------------------------------------------------------------------------|---------------------------------|-------------|------------------|------|-------------------------|-------------------|------------------------------|---------------------------|------------|--------------------|----------------------------------------------------------------------------------------------------|--------|------|----------|---------------|------|
|                                                                                                    |                                         | 001             | F                                                                                                    | -                               |             | Ł                | =    | H                       | M                 |                              |                           | 4× 1       |                    | 6                                                                                                    | ABC    |      |          |               |      |
|                                                                                                    |                                         | - Contraction   |                                                                                                    |                                 |             |                  |      |                         |                   |                              |                           | ~ <b>\</b> | 1 4                |                                                                                                    |        |      | Visible: | 0 of 0 Varial | bles |
| ſ                                                                                                    | var                                     | 1               | var                                                                                                    | var                             | V           | ar               | var  |                         | var               | var                          | var                       | var        | var                | var                                                                                                    | l i    | var  | 1        | /ar           |      |
| 1                                                                                                    |                                         |                 |                                                                                                    |                                 |             |                  |      |                         |                   |                              |                           |            |                    |                                                                                                    |        |      |          |               |      |
| 2                                                                                                    |                                         |                 |                                                                                                    |                                 |             |                  |      |                         |                   |                              |                           |            |                    |                                                                                                    |        |      |          |               |      |
| 3                                                                                                    |                                         | _               |                                                                                                    |                                 |             |                  |      | -                       |                   |                              |                           |            |                    |                                                                                                    | _      |      |          |               | -    |
| 5                                                                                                    |                                         |                 |                                                                                                    |                                 |             |                  |      | 1                       |                   |                              |                           |            |                    |                                                                                                    |        |      |          |               |      |
| 6                                                                                                    |                                         |                 |                                                                                                    |                                 |             |                  |      |                         |                   |                              |                           |            |                    |                                                                                                    |        |      |          |               |      |
| 7                                                                                                    |                                         |                 |                                                                                                    |                                 |             |                  |      |                         |                   |                              |                           |            |                    |                                                                                                    | _      |      |          |               |      |
| 8                                                                                                    |                                         | _               |                                                                                                    |                                 |             |                  |      | _                       |                   |                              |                           |            |                    |                                                                                                    |        |      |          |               |      |
| 10                                                                                                    |                                         |                 |                                                                                                    |                                 |             |                  |      |                         |                   |                              |                           |            |                    |                                                                                                    |        |      | 1        |               |      |
| 11                                                                                                    |                                         |                 |                                                                                                    |                                 |             |                  |      |                         |                   |                              |                           |            |                    |                                                                                                    |        |      |          |               |      |
| 12                                                                                                    |                                         |                 |                                                                                                    |                                 |             |                  |      |                         |                   |                              |                           |            |                    |                                                                                                    |        |      |          |               |      |
| 13                                                                                                    |                                         |                 |                                                                                                    |                                 |             |                  |      |                         |                   |                              |                           |            |                    |                                                                                                    | k      |      |          |               | -    |
| 15                                                                                                    |                                         | -               |                                                                                                    |                                 |             | -                |      |                         |                   |                              |                           |            |                    |                                                                                                    |        |      |          |               |      |
| 16                                                                                                    |                                         |                 |                                                                                                    |                                 |             |                  |      |                         |                   |                              |                           |            |                    |                                                                                                    |        |      |          |               |      |
| 17                                                                                                    |                                         |                 |                                                                                                    |                                 |             |                  |      |                         |                   |                              |                           |            |                    |                                                                                                    |        |      |          |               |      |
| 18                                                                                                    |                                         | _               |                                                                                                    |                                 | -           |                  |      |                         |                   |                              |                           |            |                    |                                                                                                    | _      |      |          |               | -    |
| 20                                                                                                    |                                         |                 |                                                                                                    |                                 |             |                  |      |                         |                   |                              |                           |            |                    |                                                                                                    |        |      |          |               |      |
| 21                                                                                                    |                                         |                 |                                                                                                    |                                 |             |                  |      |                         |                   |                              |                           | 1          |                    |                                                                                                    |        |      |          |               | -    |
|                                                                                                    | 1                                       |                 |                                                                                                    |                                 |             |                  |      |                         |                   |                              |                           |            |                    |                                                                                                    |        |      |          | 1             |      |
| ntitled2 [D                                                                                                    | ataSet1] -                              | IBM SPS         | S Statistics                                                                                                    | Data Editor                     |             |                  |      |                         |                   |                              |                           | IBM SPS    | S Statistics Proce | ssor is rea                                                                                                    | idy    | Unic | code:ON  |               | ×    |
| ntitled2 [D<br>Edit                                                                                                    | ataSet1] -<br>View [                    | IBM SPS         | S Statistics                                                                                                    | Data Editor<br>Analyze          | Dire        | ct <u>M</u> arke | ting | Graphs                  | <u>U</u> tilities | Add-ons                      | Window                    | IBM SPS    | S Statistics Proce | ssor is rea                                                                                                    | dy     | Unic | code:ON  |               | ×    |
| ntitled2 [D.<br>Edit                                                                                                    | ataSet1] -<br>View <u>[</u>             | IBM SPS         | S Statistics                                                                                                    | Data Editor<br>Analyze          | Dire        | ct <u>M</u> arke | ting | <u>G</u> raphs          | Utilities         | Add- <u>o</u> ns             | <u>W</u> indow            | IBM SPS    | S Statistics Proce | ssor is rea                                                                                                    | idy    | Unic | Dela     |               | ×    |
| ntitled2 [D<br>Edit                                                                                                    | ataSet1) -<br>View <u>C</u><br>Name     | IBM SPS<br>lata | S Statistics<br>ransform<br>Type                                                                                                    | Data Editor<br>Analyze          | Dire        | ct <u>M</u> arke | ting | Graphs                  | Utilities<br>M    | Add-ons                      | <u>W</u> indow<br>Missing | IBM SPS    | S Statistics Proce | ssor is rea                                                                                                    | dy     |      | code:ON  |               | ×    |
| ntitled2 [D<br>Edit                                                                                                    | ataSet1] -<br>View <u>[</u><br>Name     | IBM SPS<br>jata | S Statistics<br>[ransform<br>ICC<br>Type                                                                                                    | Data Editor<br>Analyze          | Dire        | ct <u>M</u> arke | ting | <u>G</u> raphs          | Utilities         | Add- <u>o</u> ns             | <u>W</u> indow            | IBM SPS    | S Statistics Proce | ssor is rea                                                                                                    | dy     |      | Role     |               |      |
| ntitled2 [D<br>Edit                                                                                                    | ataSet1] -<br>View <u>[</u><br>Name     | IBM SPS         | S Statistics<br>ransform<br>E<br>Type                                                                                                    | Data Editor<br>Analyze          | Dire        | ct <u>M</u> arke | ting | <u>G</u> raphs          |                   | Add- <u>o</u> ns             | <u>Window</u><br>Missing  | Help       | S Statistics Proce | SSOT IS TER                                                                                                    | dy     |      | Role     |               | ×    |
| titled2 [D<br>Edit                                                                                                    | ataSet1] -<br>View <u>[</u><br>Name     | IBM SPS         | S Statistics<br>Transform                                                                                                    | Data Editor<br>Analyze          | Dire        | ct <u>M</u> arke | ting | <u>G</u> raphs          |                   | Add-ons                      | <u>Window</u><br>Missing  | Heip       | S Statistics Proce | M                                                                                                    | dy ABS |      | Role     |               | ×    |
| titled2 [D<br><u>E</u> dit<br>1<br>2<br>3<br>4<br>5<br>6                                                                                                    | ataSet1] -<br>⊻iew <u>[</u><br>Name     | IBM SPS         | S Statistics<br>Transform<br>Type                                                                                                    | Data Editor<br>Analyze          | Dire        | ct <u>M</u> arke | ting | <u>G</u> raphs          |                   | Add-ons                      | <u>W</u> indow<br>Missing | Help       | S Statistics Proce | M                                                                                                    | dy     |      | Role     |               | ×    |
| titled2 [D<br>Edit<br>1<br>2<br>3<br>4<br>5<br>5<br>6<br>6<br>7<br>2                                                                                                    | ataSet1] -<br>View <u>[</u><br>Name     | IBM SPS         | S Statistics<br>Transform                                                                                                    | Data Editor<br>Analyze          | Dire        | ct <u>M</u> arke | ting | Graphs<br>Label         |                   | Add- <u>o</u> ns             | <u>Window</u><br>Missing  | Help       | S Statistics Proce | M                                                                                                    | dy     |      | Role     |               | ×    |
| Edit           1           2           3           4           5           6           7           8           9                                                                                                    | ataSet1] -<br>View <u>[</u><br>Name     | IBM SPS         | S Statistics<br>[ransform<br>Image: Construction of the second second s | Data Editor<br>Analyze          | Dire        | ct <u>M</u> arke |      | <u>G</u> raphs<br>Label |                   | Add- <u>o</u> ns             | <u>W</u> indow            | Help       | S Statistics Proce | M                                                                                                    | dy     |      | Role     |               | ×    |
| Edit           Edit           1           2           3           4           5           6           7           8           9           10                                                                                                    | ataSet1] -<br>⊻iew <u>[</u><br>Name     | IBM SPS         | S Statistics<br>Transform                                                                                                    | Data Editor<br>Analyze          | Dire        | ct <u>M</u> arke |      | <u>G</u> raphs<br>Label |                   | Add-ons                      | <u>Window</u><br>Missing  | Help       | S Statistics Proce | M                                                                                                    | easure |      | Role     |               | ×    |
| Edit           1           2           3           4           5           6           7           8           9           10           11                                                                                                    | ataSet1] -<br>⊻iew <u>[</u><br>Name     | IBM SPS         | S Statistics<br>Transform                                                                                                    | Data Editor<br>Analyze          | Dire        | ct <u>M</u> arke |      | <u>G</u> raphs<br>Label |                   | Add-ons                      | <u>Window</u><br>Missing  | Help       | S Statistics Proce |                                                                                                    | dy   [ |      | Role     |               |      |
| Intitled2 [D<br>Edit<br>1<br>2<br>3<br>4<br>5<br>6<br>6<br>7<br>8<br>9<br>10<br>11<br>12<br>13                                                                                                    | ataSet1] -<br>⊻iew [<br>Mame            | IBM SPS         | S Statistics<br>[ransform<br>Immorphics<br>Type                                                                                                    | Data Editor<br>Analyze          | Dire        | ct <u>M</u> arke |      | <u>G</u> raphs          |                   | Add-ons                      | <u>Window</u><br>Missing  | Help       | S Statistics Proce |                                                                                                    | dy (   |      | Role     |               | ×    |
| Intitled2 [D<br>Edit<br>1<br>2<br>3<br>4<br>5<br>6<br>7<br>8<br>9<br>10<br>11<br>12<br>13<br>14                                                                                                    | tataSet1] - ↓<br>⊻lew [<br>Name         | IBM SPS         | S Statistics<br>[ransform<br>Image: Construction<br>Type                                                                                                    | Data Editor<br>Analyze          | Dire        | ct Marke         |      | Graphs<br>Label         |                   | Add-ons                      | <u>Window</u><br>Missing  | Help       | S Statistics Proce | ssor is realized in the second second s | dy C   |      | Role     |               |      |
| Intitled2 [D<br>Edit<br>2<br>3<br>4<br>5<br>6<br>6<br>7<br>8<br>9<br>10<br>11<br>12<br>13<br>14<br>15                                                                                                    | ataSet1] - (<br>view [<br>wiew]<br>Name | IBM SPSsigned   | S Statistics<br>[ransform<br>Image: construction<br>Type                                                                                                    | Data Editor<br>Analyze<br>Width | Dire<br>h D | ct <u>M</u> arke |      | Graphs<br>Label         |                   | Add-ons                      | <u>Window</u><br>Missing  | Help       | S Statistics Proce |                                                                                                    | dy 6   |      | Role     |               |      |
| ntitled2 [D<br>Edit<br>1<br>2<br>3<br>4<br>5<br>6<br>6<br>7<br>8<br>9<br>10<br>11<br>12<br>13<br>14<br>15<br>16                                                                                                    | ataSet1] - (<br>view [<br>wiew]<br>Name | IBM SPS         | S Statistics<br>[ransform<br>Image: construction<br>Type                                                                                                    | Data Editor<br>Analyze<br>Width | Dire        | ct <u>M</u> arke |      | Graphs                  |                   | Add-ons                      | <u>Window</u><br>Missing  | Help       | S Statistics Proce |                                                                                                    | dy 6   |      | Role     |               |      |
| ntitled2 [D<br>Edit<br>1<br>2<br>3<br>4<br>5<br>6<br>6<br>7<br>8<br>9<br>9<br>10<br>11<br>12<br>13<br>14<br>15<br>16<br>17<br>17                                                                                                    | ataSet1] - J<br>View [<br>Name          | IBM SPS         | S Statistics<br>[ransform<br>Image: construction<br>Type                                                                                                    | Data Editor<br>Analyze<br>Width | Dire        | ct Marke         |      | <u>G</u> raphs          |                   | Add-ons<br>Add-ons<br>/alues | <u>Window</u><br>Missing  | Help       | S Statistics Proce |                                                                                                    | dy [   |      | Role     |               |      |
| Intitled2 [D<br>Edit<br>2<br>3<br>4<br>5<br>6<br>6<br>7<br>8<br>9<br>10<br>11<br>12<br>13<br>14<br>15<br>16<br>17<br>18<br>19                                                                                                    | ataSet1] - J<br>View [<br>Name          | IBM SPSS        | S Statistics<br>[ransform<br>Image: statistics<br>Type                                                                                                    | Data Editor<br>Analyze          |             | ct Marke         | ting | <u>G</u> raphs<br>Label |                   | Add-ons<br>Add-ons<br>/alues | <u>Window</u><br>Missing  | Help       | S Statistics Proce |                                                                                                    | dy [   |      | Role     |               |      |
| ntitled2 [D<br>Edit<br>2<br>3<br>4<br>5<br>6<br>7<br>8<br>9<br>10<br>11<br>12<br>13<br>14<br>15<br>16<br>17<br>18<br>19<br>20                                                                                                    | view []<br>view []<br>Name              | IBM SPS         | S Statistics<br>[ransform<br>Image: statistics<br>Type                                                                                                    | Data Editor<br>Analyze          |             | ct Marke         | ting | <u>Q</u> raphs<br>Label |                   | Add-ons                      | <u>Window</u><br>Missing  | Help       | S Statistics Proce |                                                                                                    | dy [   |      | Role     |               |      |
| ntitled2 [D<br>Edit<br>2<br>3<br>4<br>5<br>6<br>6<br>7<br>8<br>9<br>10<br>11<br>12<br>13<br>14<br>15<br>16<br>17<br>18<br>19<br>20<br>21                                                                                                    | view []<br>View []<br>Name              | IBM SPS         | S Statistics<br>[ransform<br>Image: statistics<br>Type                                                                                                    | Data Editor<br>Analyze          | Dire        | ct Marke         |      | <u>Q</u> raphs<br>Label |                   | Add-ons                      | <u>Window</u><br>Missing  | Help       | S Statistics Proce |                                                                                                    | dy [   |      | Role     |               |      |
| ntitled2 [D<br>Edit<br>2<br>3<br>4<br>5<br>6<br>6<br>7<br>8<br>9<br>10<br>11<br>12<br>13<br>14<br>15<br>16<br>17<br>18<br>19<br>20<br>21<br>22<br>22                                                                                                    | view []<br>view []<br>Name              | IBM SPS         | S Statistics<br>[ransform<br>Image: statistics<br>Type                                                                                                    | Data Editor<br>Analyze          | Dire        | ct Marke         | ting | <u>Q</u> raphs<br>Label |                   | Add-ons                      | <u>Window</u><br>Missing  | Help       | S Statistics Proce |                                                                                                    | dy [   |      | Role     |               | X    |
| Edit<br>Edit<br>1<br>2<br>3<br>4<br>5<br>5<br>7<br>7<br>3<br>3<br>0<br>0<br>1<br>2<br>3<br>3<br>0<br>0<br>1<br>2<br>3<br>3<br>0<br>0<br>1<br>2<br>3<br>3<br>0<br>0<br>1<br>2<br>3<br>3<br>0<br>0<br>1<br>2<br>3<br>3<br>0<br>0<br>1<br>1<br>2<br>2<br>3<br>3<br>1<br>2<br>3<br>3<br>3<br>1<br>2<br>3<br>3<br>3<br>1<br>3<br>3<br>1<br>2<br>3<br>3<br>3<br>1<br>2<br>3<br>3<br>3<br>3 | View [<br>Name                          | IBM SPS         | S Statistics<br>[ransform<br>Image: statistics<br>Type                                                                                                    | Data Editor Analyze             | Dire        | ct Marke         | ting | <u>G</u> raphs<br>Label |                   | Add-ons                      | <u>Window</u><br>Missing  | Help       | S Statistics Proce |                                                                                                    | dy [ ] |      | Role     |               | X    |

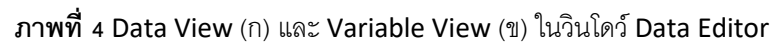

ใน Data View แต่ละบรรทัดคือระเบียนข้อมูล (record หรือ case) 1 ระเบียนข้อมูล และแต่ละคอลัมน์ คือ ตัว แปร 1 ตัวแปร ส่วนใน Variable View นั้น แต่ละบรรทัด คือ ตัวแปร 1 ตัวแปร ซึ่งจะมีรายละเอียดต่าง ๆ ตามชื่อของหัว คอลัมน์แต่ละคอลัมน์ การป้อนข้อมูลที่ควรปฏิบัติ คือ กำหนดตัวแปร แล้วจึงป้อนค่า แต่อาจทำตรงกันข้ามก็ได้

ในภาพที่ 5 เป็นตัวอย่างการวัดลักษณะ 8 ลักษณะ (ภาพที่ 5 ก) จากมอสส์ 6 ชนิด (ภาพที่ 5 ข) จากข้อมูลนี้ มี จำนวนตัวแปรทั้งสิน 10 ตัวแปร คือ Espèce, Herbarium specimen, 1-8 (จำนวนคอลัมน์ของตารางในภาพที่ 5 ข)

## ข้อมูลที่มาจากตัวอย่างชิ้นเดียวกัน จะอยู่บรรทัดเดียวกัน ในภาพที่ 5 ข จึงมีระเบียนข้อมูล 23 ระเบียนข้อมูลจากตัวอย่าง 23 ชิ้น

| Append<br>1. Gam<br>2. Lam<br>3. Lam<br>4. Lam<br>5. Basa<br>6. Basa<br>7. Cost<br>8. Stem | lix C. Morphological character<br>etophyte tinged with a golden<br>inal cells length ( $\mu$ m)<br>inal cells width ( $\mu$ m)<br>inal cell length to width ratio<br>1 cell length ( $\mu$ m)<br>1 cell width ( $\mu$ m)<br>a length: leaf length ratio<br>1 leaf length ( $\mu$ m) | ers scor | red on th | ne speci | mens lis<br>10t (0) | ted in A | Appendi     | x B        |            |    |
|--------------------------------------------------------------------------------------------|----------------------------------------------------------------------------------------------------|----------|-----------|----------|---------------------|----------|-------------|------------|------------|----|
| Appendix D. Matri<br>Espèce                                                                | Herbarium specimen                                                                                                    |          | bed in A  | Append   | IX C IOr            | the spe  | cimens<br>6 | nsted in . | Appendix I | 5. |
| G torrenticola                                                                             | Vandernoorten sn (LG)                                                                                                    | 0        | 100       | 8        | 12.5                | 35       | 12          | 0.83       | 1840       |    |
| P mutatum                                                                                  | Vanderpoorten sn (LG)                                                                                                    | 0        | 65        | 8        | 8 125               | 40       | 12          | 0.85       | 1500       |    |
| R. riparioides US                                                                          | Anderson 24061 (DIIKE)                                                                                                    | 0        | 80        | 67       | 11.94               | 45       | 13.5        | 0.83       | 1700       |    |
| R. riparioides US                                                                          | Buck 35187 (NY)                                                                                                    | 0        | 88        | 6.5      | 13 53               | 43       | 14          | 0.05       | 1900       |    |
| R. riparioides US                                                                          | Keith 4 (BOON)                                                                                                    | 0        | 83        | 6.5      | 12.77               | 45.5     | 13          | 0.82       | 1950       |    |
| R. riparioides US                                                                          | Small 74 (NY)                                                                                                    | 0        | 75        | 7        | 10.71               | 46       | 13          | 0.82       | 1650       |    |
| R. riparioides US                                                                          | Wynns 240 (BOON)                                                                                                    | 0        | 75        | 7        | 10.71               | 46       | 13          | 0.82       | 1800       |    |
| R. riparioides US                                                                          | Wynns 241 (BOON)                                                                                                    | 0        | 90        | 5.5      | 16.36               | 41       | 12          | 0.78       | 1550       |    |
| R. riparioides US                                                                          | Wynns 274 (BOON)                                                                                                    | 0        | 79        | 7.5      | 10.53               | 49       | 13          | 0.86       | 2200       |    |
| R. riparioides US                                                                          | Wynns 574 (BOON)                                                                                                    | 0        | 85        | 6.3      | 13.49               | 47       | 12.5        | 0.84       | 1750       |    |
| R. riparioides US                                                                          | Johnson 82 (DUKE)                                                                                                    | 0        | 86        | 8.1      | 10.62               | 57       | 16.25       | 0.82       | 2031       |    |
| R. riparioides US                                                                          | Hutsemekers CHAT1 (DUKE)                                                                                                    | 0        | 55.5      | 6.2      | 8.95                | 43       | 12          | 0.78       | 1345       |    |
| R. riparioides US                                                                          | Shaw 5479 (DUKE)                                                                                                    | 0        | 66        | 3.4      | 19.41               | 53       | 18.75       | 0.76       | 1980       |    |
| R. riparioides US                                                                          | Ireland 22844 (DUKE)                                                                                                    | 0        | 68        | 6.8      | 10                  | 42       | 15.75       | 0.76       | 1770       |    |
| R. riparioides US                                                                          | Risk 11004 (DUKE)                                                                                                    | 0        | 68.5      | 5        | 13.7                | 40       | 13.75       | 0.75       | 1305       |    |
| R. riparioides US                                                                          | Zartman 388 (DUKE)                                                                                                    | 0        | 74        | 6        | 12.33               | 44.5     | 11.25       | 0.8        | 1375       |    |
| R. riparioides US                                                                          | Shaw 24557 (DUKE)                                                                                                    | 0        | 46.5      | 8        | 5.81                | 36.5     | 15          | 0.84       | 1250       |    |
| R. riparioides US                                                                          | Zartman 1416 (DUKE)                                                                                                    | 0        | 84.2      | 6.5      | 12.95               | 32.4     | 13          | 0.75       | 1700       |    |
| R. riparioides US                                                                          | Redfearn et al. 33546 (DUKE)                                                                                                    | 0        | 81.2      | 5.8      | 14                  | 42.8     | 14          | 0.65       | 1935       |    |
| R. riparioides EU                                                                          | Allen 10659 (DUKE)                                                                                                    | 0        | 93        | 6        | 15.5                | 45.5     | 13.2        | 0.82       | 2100       |    |
| D · · · I DII                                                                              | Hutsemekers IJOU1 (LG)                                                                                                    | 0        | 67.6      | 5.2      | 13                  | 33.4     | 10.5        | 0.90       | 1925       |    |
| R. riparioides EU                                                                          |                                                                                                    |          |           |          |                     |          |             |            |            |    |
| R. riparioides EU<br>R. riparioides EU                                                     | Hutsemekers SEG43 (LG)                                                                                                    | 0        | 66        | 5.1      | 12.94               | 48.5     | 13          | 0.86       | 2340       |    |

**ภาพที่ 5** ตัวอย่างข้อมูล คำอธิบายตัวแปรที่ 1-8 (ก) และระเบียนข้อมูล (หรือ case) ของมอสส์ (ข)

ในการกำหนดตัวแปรนั้น จะต้องทราบว่าตัวแปรใดเป็นตัวแปรระบุกลุ่ม (Grouping variable หรือ Factor variable) ซึ่งปกติผู้วิจัยจะกำหนดขึ้นก่อนที่จะดำเนินการทดลองวิจัย อย่างไรก็ตาม ในหลายกรณี อาจจะไม่มีตัวแปรนี้ก็ ได้ หรือตัวแปรระบุกลุ่มสามารถทราบจากชุดข้อมูล ในตัวอย่างดังภาพที่ 5 นี้ ตัวแปรระบุกลุ่มน่าจะเป็น Espèce ส่วนตัว แปรที่เหลืออีก 9 ตัวนั้น มี 1 ตัวแปร (คือ Herbarium specimen) เป็นตัวแปรที่มิได้นำไปวิเคราะห์ แต่เป็นตัวแปรระบุ ตัวตน ซึ่งในข้อมูลชุดนี้ใช้ระบุว่าตัวอย่างชิ้นใดที่นำมาวัดลักษณะต่าง ๆ ตัวแปรระบุตัวตนนี้ บางทีเรียก Hidden variable และอีก 8 ตัวแปร เป็นตัวแปรที่วัดค่าได้และสามารถนำไปวิเคราะห์ข้อมูลทางสถิติต่อไปได้ ดังนั้น ในการกำหนด ตัวแปร จึงต้องใช้ตัวแปร 10 ตัว ซึ่งจะอธิบายการป้อนรายละเอียดตัวแปร 1 ตัวแปร คือ Espèce ดังนี้

ใน Variable View ของ Data Editor ในคอลัมน์ Name จะป้อน species (ภาพที่ 6 ก) ซึ่งชื่อตัวแปรสามารถ ตั้งชื่อได้ยาวเพียง 8 อักษรเท่านั้น แล้วเลื่อนไปคอลัมน์ Type ซึ่งในคอลัมน์นี้ค่าเริ่มต้นจะเป็น Numeric ให้แล้ว แต่หาก กดที่ 🗔 จะมีไดอะล็อคให้เลือกประเภทของข้อมูล (ภาพที่ 6 ข) เนื่องจากโมดูลการวิเคราะห์บางโมดูลไม่ยอมรับค่าตัวแปร ระบุกลุ่มที่เป็นตัวอักษร (String) ดังนั้น จึงควรกำหนดประเภทของตัวแปรระบุกลุ่มเป็น Numeric เสมอ

| ta *U | ntitled2 [ | [DataSet1]                                                   | - IBM SP           | SS Statistics   | Data Edi      | tor               |                |                  |        |        |                 |         |                                |                |       |         |             |      | × |
|-------|------------|--------------------------------------------------------------|--------------------|-----------------|---------------|-------------------|----------------|------------------|--------|--------|-----------------|---------|--------------------------------|----------------|-------|---------|-------------|------|---|
| File  | Edit       | View E                                                       | jata 1             | ransform        | Analyze       | Direct <u>M</u> a | rketing        | Graphs           | Utilit | ies Ad | ld- <u>o</u> ns | Window  | Help                           |                | •     | ARC     |             |      |   |
|       |            |                                                              |                    |                 |               |                   |                | *                | n      |        | ×               |         | Š 🛄                            | <b>1</b> 4 0   | 0     |         | 19          |      |   |
|       |            | Name                                                         | •                  | Туре            | Wic           | Ith Decim         | als            | Label            |        | Values | 5               | Missing | Columns                        | Align          | (Jac) | Measure |             | Role |   |
| -     | 2          | species                                                      | N                  | umeric [-       | ••• •         | 2                 |                |                  | N      | ione   | IN              | ione    | 0                              | Right          | Uni   | known   | <b>N</b> 10 | Iput |   |
|       | 3          |                                                              |                    |                 |               |                   |                |                  |        |        |                 |         |                                |                |       |         |             |      |   |
| -     | 5          |                                                              |                    |                 |               |                   |                |                  |        |        |                 |         |                                |                |       |         |             |      |   |
| t     | Var        | iable                                                        | Туре               |                 |               |                   |                |                  |        |        |                 |         |                                |                |       | ×       |             |      |   |
|       |            | lumei<br>comm<br>cienti<br>cienti<br>) <u>a</u> te<br>)ollar | ric<br>Ia<br>fic n | otatio          | n             |                   |                |                  |        |        | D               | )ecima  | <u>W</u> id<br>I <u>P</u> lace | th: 8<br>es: 2 |       |         |             |      |   |
|       | 0 s        | trina                                                        |                    | in onio,        |               |                   |                |                  |        |        |                 |         |                                |                |       |         |             |      |   |
|       | O F        | Pestri                                                       | hat                | Nume            | aric (i       | ntener            | with           | leadi            | ng 7   | eros   |                 |         |                                |                |       |         |             |      |   |
| 0     | 1          | The<br>Nun                                                   | Nun<br>neric       | neric t<br>neve | ype h<br>ruse | nonors<br>s digit | the d<br>group | ligit g<br>ping. | irout  | oing s | sett<br>Hel     | ing, wh | iile the                       | Restric        | ted   |         |             |      |   |

ภาพที่ 6 การป้อนรายละเอียดตัวแปร Espèce ในคอลัมน์ Name และ Type

ในคอลัมน์ถัดมา Width และ Decimal เป็นการกำหนดจำนวนหลักและทศนิยมของตัวเลข โดยมีค่าเริ่มต้นเป็น 8 และ 2 ตามลำดับ (ภาพที่ 6) ในที่นี้ ให้กำหนดเป็น 4 และ 0 ตามลำดับ (ภาพที่ 7) แสดงว่าข้อมูลมีค่า 0-9999 และไม่มี ทศนิยม ค่าในคอลัมน์ทั้งสองนี้ จะใช้เพื่อแสดงผลใน Data Editor และ Output Viewer เท่านั้น หากป้อนข้อมูลที่มี จำนวนหลักและทศนิยมมากกว่าที่กำหนด ก็จะแสดงค่าตามจำนวนหลักและทศนิยมที่กำหนดไว้เท่านั้น แต่ค่าข้อมูลจริง ยังคงอยู่และใช้ในการวิเคราะห์ อนึ่ง หากข้อมูลมีจำนวนหลักและหรือทศนิยมน้อยกว่าค่าเริ่มต้น อาจไม่จำเป็นต้องเปลี่ยน ค่าทั้งสอง แต่หากมีจำนวนหลักและหรือทศนิยมมากกว่า ควรแก้ไขให้สอดคล้องกับข้อมูลจริง เพื่อการแสดงผลที่ถูกต้อง

| e <u>E</u> dit | View Data | Transform | Analyze  | Direct <u>M</u> arketi | ng <u>G</u> raphs <u>U</u> t | ilities Ado | d- <u>o</u> n | s <u>W</u> indow | <u>H</u> elp |       |         |         |
|----------------|-----------|-----------|----------|------------------------|------------------------------|-------------|---------------|------------------|--------------|-------|---------|---------|
|                |           |           | <b>א</b> |                        |                              |             | 4             | 57               |              |       | ABS     |         |
|                | Name      | Туре      | Width    | Decimals               | Label                        | Values      |               | Missing          | Columns      | Align | Measure | Role    |
| 1              | species   | Numeric   | 4        | 0                      | Species                      | None        |               | None             | 8            | Right | Unknown | 🔪 Input |
| 2              |           |           |          |                        |                              |             |               |                  |              |       |         |         |
| 3              |           |           |          |                        |                              |             |               |                  |              |       |         |         |
| 4              |           |           |          |                        |                              |             |               |                  |              |       |         |         |
| E              | 8         |           |          |                        |                              |             |               |                  |              |       |         |         |

ภาพที่ 7 การป้อนรายละเอียดตัวแปร Espèce ในคอลัมน์ Width และ Decimal

ในคอลัมน์ Label เป็นคอลัมน์ที่ใช้ป้อนข้อความอธิบายชื่อตัวแปร (ภาพที่ 7) โดยทั่วไป มักมีหน่วยการวัดระบุไว้ ด้วย ความยาวของคำอธิบาย (รวมวรรคตอน) สูงสุดไม่เกิน 256 ตัวอักษร

ในคอลัมน์ Values หากตัวแปรนี้เป็นตัวแปรระบุกลุ่ม สามารถกำหนดค่าและคำอธิบายของค่าที่กำหนดให้กับ แต่ละกลุ่มได้ ในตัวอย่างข้อมูลนี้ กำหนดให้ 1 แทน G. torrenticola, 2 แทน P. mutatum, 3 แทน R. riparioides US, 4 แทน R. riparioides EU, 5 แทน R. alopecuroides และ 6 แทน R. aquaticum ในการกำหนดค่า ให้กดที่ ... ของ คอลัมน์ Values (ภาพที่ 8 ก) จะมีไดอะล็อคให้ป้อนค่า (ภาพที่ 8 ข) จากลำดับข้างต้น ที่หลัง vaue: พิมพ์ 1 และ ที่หลัง Label: พิมพ์ G. torrenticola แล้วกด 🎿 ทำซ้ำจนครบ 6 ค่า เมื่อป้อนครบแล้ว ให้กด 📼 เพื่อกลับมาที่ Variable View (ภาพที่ 8 ค)

ในคอลัมน์ Missing เป็นการกำหนดค่าที่ใช้แทนค่าข้อมูลสูญหายของตัวแปร เช่น มีตัวอย่างบางชิ้นในจำนวน ตัวอย่างทั้งหมดที่ลักษณะหนึ่งเกิดความเสียหายจนวัดค่าไม่ได้ ดังนั้น จึงต้องใส่ค่าให้กับตัวแปรของลักษณะนั้นใน ระเบียนข้อมูลของตัวอย่างชิ้นดังกล่าว เพื่อทำให้ทราบว่าไม่มีข้อมูลเนื่องจากวัดค่าไม่ได้ ซึ่งในการวิเคราะห์ข้อมูล จะไม่นำ ค่าดังกล่าวไปคำนวณแต่อย่างใด โดยทั่วไป มักกำหนดเป็นค่าติดลบ เช่น -99 -999 ในการระบุค่าเมื่อตัวแปรมีข้อมูลสูญ หาย ให้กด — ในคอลัมน์ Missing ของตัวแปรนั้น (ภาพที่ 9 ก) จะมีไดอะล็อค (ภาพที่ 9 ข) ให้ป้อนค่าแทนค่าข้อมูลที่สูญ หาย ซึ่งค่าเริ่มต้น คือ No missing values ทั้งนี้ สามารถป้อนค่าได้ 3 ค่า หรือป้อนค่าเป็นช่วงก็ได้ เนื่องจากตัวแปร Espèce ไม่มีข้อมูลสูญหาย จึงเลือก No missing values

ในคอลัมน์ Column เป็นการกำหนดความกว้างของคอลัมน์ตัวแปรนั้น (ภาพที่ 10 ก) ใน Data View ของ วินโดว์ Data Editor หากต้องการเพิ่มความกว้าง กดที่ ▲ แต่หากต้องการลดความกว้าง กดที่ ▼

ในคอลัมน์ Align เป็นการกำหนดการจัดเรียงชิดขอบของข้อมูลในคอลัมน์ตัวแปรนั้น (ภาพที่ 10 ข) ใน Data View ของวินโดว์ Data Editor ซึ่งมี 3 ตัวเลือก คือ Left Right และ Center สำหรับค่าตั้งต้น จะขึ้นกับประเภทของ ข้อมูล หากเป็น Numeric จะเป็น Right แต่หากเป็น String จะเป็น Left

ในคอลัมน์ Measure เป็นการกำหนดระดับการวัดของค่าข้อมูลของตัวแปร (ภาพที่ 10 ค) ซึ่งมี 3 ระดับ (เรียง จากระดับสูงไปต่ำ) คือ Scale Ordinal และ Nominal หากประเภทข้อมูลเป็น Numeric จะต้องกำหนดว่าระดับข้อมูล เป็นระดับใดจาก 3 ระดับ แต่หากข้อมูลเป็น String ระดับข้อมูลจะถูกกำหนดเป็น Nominal แต่อาจกำหนดเป็น Ordinal ได้

| *Untitled2          | [DataSet1] - IBM<br>View Data                                                                          | SPSS Statistics I                                | Data Editor                                                         | Direct Marke                                     | ing Graphs                                | Utilities Add-on | s Window  | Help    |          |         |         | 1)    |
|---------------------|----------------------------------------------------------------------------------------------------|--------------------------------------------------|---------------------------------------------------------------------|--------------------------------------------------|-------------------------------------------|------------------|-----------|---------|----------|---------|---------|-------|
|                     |                                                                                                    |                                                  |                                                                     |                                                  |                                           |                  |           |         |          | ABS     |         |       |
|                     | Name                                                                                                   | Туре                                             | Width                                                               | Decimals                                         | Label                                     | Values           | Missing   | Columns | Align    | Measure | Role    |       |
| 1<br>2<br>3         | species                                                                                                | Numeric                                          | 4                                                                   | 0                                                | Species                                   | None             | None      | 8       | Right    | Unknown | N Input |       |
| 5<br>Va<br>Va<br>La | lue Label<br>lue Labe<br>il <u>u</u> e: 6<br>ibel: R. /<br><u>A</u> dd<br><u>C</u> hane<br><u>Remo</u> | s<br>Aquaticu<br>2 =<br>2 =<br>3 =<br>4 =<br>5 = | "G. to<br>= "G. to<br>= "P. m<br>= "R. rij<br>= "R. rij<br>= "R. al | rrentic<br>utatum<br>paroide<br>paroide<br>opecu | ola"<br>1"<br>es US"<br>es EU"<br>roides" |                  |           | 9       | spelling |         |         | (1    |
| *Untitled2          | [DataSet1] - IBM                                                                                       | SPSS Statistics D                                | Data Editor                                                         | OK                                               | Cancel                                    | Help             | S. Window | Hain    |          |         |         | ٩) (٩ |
|                     |                                                                                                    |                                                  |                                                                     |                                                  |                                           |                  |           |         | A (      | A46     |         |       |
|                     | Name                                                                                                   | Туре                                             | Width                                                               | Decimals                                         | Label                                     | Values           | Missing   | Columns | Align    | Measure | Role    |       |
| 1<br>2<br>3<br>4    | species                                                                                                | Numeric                                          | 4                                                                   | 0                                                | Species                                   | {1, G. torren    | None      | 20      | 着 Right  | Unknown | > Input | *     |

**ภาพที่ 8** การป้อนรายละเอียดตัวแปร Espèce ในคอลัมน์ Values (ก) โดยผ่านไดอะล็อค (ข) เมื่อปิดไดอะล็อคจะมีค่า ปรากฏในคอลัมน์ Values (ค) (ค่าบางส่วน)

ในคอลัมน์ Role เป็นการกำหนดบทบาทของตัวแปรในการวิเคราะห์ (ภาพที่ 10 ง) ซึ่งมีความจำเป็นต้องกำหนด ก่อนที่จะเริ่มวิเคราะห์ข้อมูล โดยมีบทบาทให้เลือกกำหนดเป็น

- Input = Independent variable หรือ predictor ค่านี้เป็นค่าเริ่มต้น บางครั้ง อาจ หมายถึง Grouping variable หรือ Factor variable
- Target = dependent variable หรือเป็น outcome
- Both = เป็นทั้ง Independent variable และ dependent variable
- None = ไม่กำหนดบทบาทใด ๆ
- Partition = ตัวแปรที่ใช้แบ่ง case ออกเป็นกลุ่มตัวอย่างตั้งแต่ 2 กลุ่มขึ้นไป
- Split = ไม่ใช้กับ IBM SPSS Statistics 22

| ta *U | Intitled2 | [DataSet1] - IBM         | SPSS Statistics [ | Data Editor       |                       |                             |                          |                   |         |         |             |         | (ก) |
|-------|-----------|--------------------------|-------------------|-------------------|-----------------------|-----------------------------|--------------------------|-------------------|---------|---------|-------------|---------|-----|
| File  | Edit      | <u>View</u> <u>D</u> ata | Transform         | <u>A</u> nalyze [ | Direct <u>M</u> arket | ing <u>G</u> raphs <u>U</u> | tilities Add- <u>o</u> r | is <u>W</u> indow | Help    |         |             |         | ( ) |
|       |           |                          |                   | <b>N</b>          | ╞┟╧╝┋                 | H M                         |                          | 2                 |         |         | ABS         |         |     |
|       |           | Name                     | Туре              | Width             | Decimals              | Label                       | Values                   | Missing           | Columns | Align   | Measure     | Role    |     |
|       | 1         | species                  | Numeric           | 4                 | 0                     | Species                     | {1, G. torren            | None              | 20      | 🗃 Right | Scale Scale | 💊 Input |     |
|       | 2         |                          |                   |                   |                       |                             |                          |                   |         |         |             |         |     |
| 12    | 3         |                          | -                 |                   |                       |                             |                          |                   |         |         |             |         |     |
| 0.    |           |                          |                   |                   |                       |                             | 52                       | 0                 |         |         |             |         | ()  |
| U     | Mis       | ssing Val                | ues               |                   |                       |                             |                          |                   |         |         |             |         | (ป) |
|       |           |                          |                   |                   |                       |                             |                          |                   |         |         |             |         |     |
|       |           |                          |                   | _                 |                       |                             | 1                        |                   |         |         |             |         |     |
|       |           | o missii                 | ng value          | S                 |                       |                             |                          |                   |         |         |             |         |     |
| 8     | OD        | iscrete r                | missina           | values            |                       |                             |                          |                   |         |         |             |         |     |
|       | -         | 10010101                 | mooning           | Valueo            |                       | 1000                        |                          |                   |         |         |             |         |     |
|       |           |                          |                   |                   |                       |                             |                          |                   |         |         |             |         |     |
|       |           |                          |                   |                   |                       | 1                           | -                        |                   |         |         |             |         |     |
|       | OR        | ange plu                 | us one o          | ptiona            | discre                | ete missin                  | g value                  |                   |         |         |             |         |     |
|       | 8.7       |                          |                   |                   | anned                 | -                           |                          |                   |         |         |             |         |     |
|       | ≥£        | OW:                      |                   | 3                 | High:                 |                             |                          |                   |         |         |             |         |     |
|       |           |                          |                   | 11                |                       |                             |                          |                   |         |         |             |         |     |
|       | D         | )iscrete v               | value:            |                   |                       |                             |                          |                   |         |         |             |         |     |
|       |           |                          |                   |                   |                       |                             |                          |                   |         |         |             |         |     |
|       |           | 0                        |                   | (                 |                       |                             |                          |                   |         |         |             |         |     |
|       |           |                          | OK                | Canc              | el H                  | Help                        |                          |                   |         |         |             |         |     |
| 2     |           | 20                       |                   |                   |                       |                             |                          | 2                 |         |         |             |         |     |
| 0     |           |                          |                   |                   |                       |                             |                          |                   |         |         |             |         |     |

**ภาพที่ 9** การป้อนรายละเอียดตัวแปร Espèce ในคอลัมน์ Missing (ก) และกำหนดค่าแทนข้อมูลที่สูญหาย (ข)

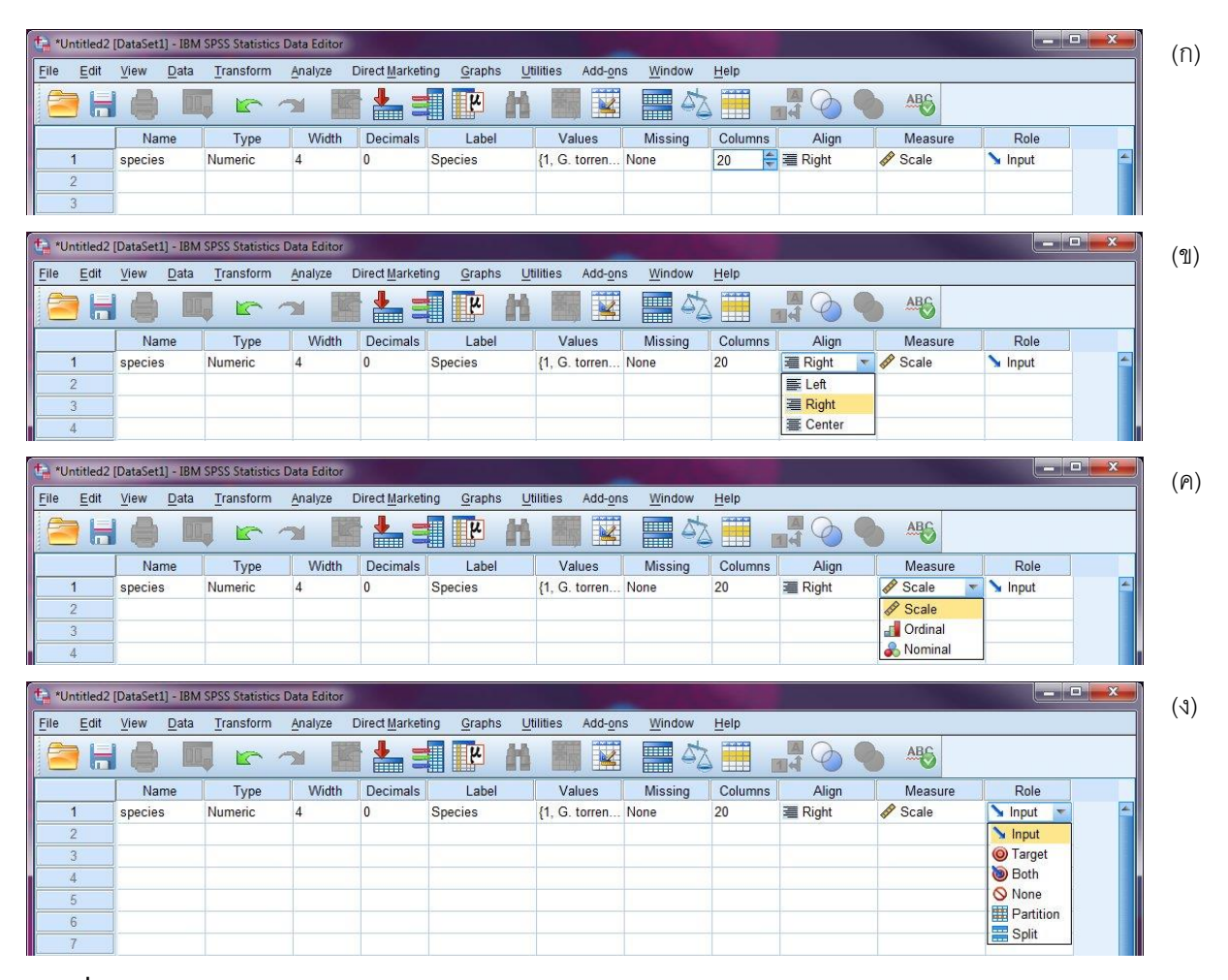

ภาพที่ 10 การป้อนรายละเอียดตัวแปร Espèce ในคอลัมน์ Coulmns (ก) Align (ข) Measure (ค) และ Role (ง)

| ta *Unti       | tled2 [DataSet1] - IB | M SPSS Statistic: | Data Editor |                       |                                      |               |                    |         |         |                |           |
|----------------|-----------------------|-------------------|-------------|-----------------------|--------------------------------------|---------------|--------------------|---------|---------|----------------|-----------|
| <u>F</u> ile / | Edit View Data        | Transform         | Analyze     | Direct <u>M</u> arket | ing <u>G</u> raphs <u>U</u> tilities | Add-ons Wi    | indow <u>H</u> elp |         |         |                |           |
|                |                       |                   |             |                       |                                      |               | 1 da 🔳             |         | 0       | ABG            |           |
|                | Name                  | Туре              | Width       | Decimals              | Label                                | Values        | Missing            | Columns | Align   | Measure        | Role      |
| 1              | species               | Numeric           | 4           | 0                     | Species                              | {1, G. torren | None               | 20      | 🚟 Right | Scale Scale    | 💊 Input   |
| 2              | herbspec              | String            | 40          | 0                     | Herbarium specimen                   | None          | None               | 8       | 📰 Left  | \delta Nominal | 💊 Input   |
| 3              | tinged                | Numeric           | 1           | 0                     | Gametophyte tinged wi                | . {1, Yes}    | None               | 8       | 🔳 Right | Scale Scale    | 💊 Input   |
| 4              | Icl                   | Numeric           | 5           | 1                     | Laminal cells length (µm)            | ) None        | None               | 8       | I Right | Scale Scale    | 🔪 Input   |
| 5              | lcw                   | Numeric           | 4           | 1                     | Laminal cells width (µm)             | None          | None               | 8       | Right   | Scale Scale    | 💊 Input   |
| 6              | lcr                   | Numeric           | 6           | 3                     | Laminal cell length to               | None          | None               | 8       | Right   | Scale 🔗        | 💊 Input   |
| 7              | bcl                   | Numeric           | 4           | 2                     | Basal cell length (µm)               | None          | None               | 8       | Right   | Scale          | 🔪 Input   |
| 8              | bcw                   | Numeric           | 4           | 2                     | Basal cell width (µm)                | None          | None               | 8       | 🚟 Right | Scale Scale    | 🔪 Input   |
| 9              | cllir                 | Numeric           | 4           | 2                     | Costa length: leaf lengt             | . None        | None               | 8       | I Right | Scale Scale    | 💊 Input   |
| 10             | stll                  | Numeric           | 4           | 0                     | Stem leaf length (µm)                | None          | None               | 8       | 🚟 Right | Scale          | 🔪 Input 💌 |
| 11             |                       |                   |             | · · · · · · · · ·     |                                      |               | <u> </u>           |         |         |                |           |
| 12             |                       |                   |             |                       |                                      |               |                    |         |         |                | 1         |

ภาพที่ 11 ตัวแปรทั้งหมดจากภาพที่ 5 ข ที่ป้อนรายละเอียดใน Variable View

เมื่อป้อนรายละเอียดตัวแปรทั้งหมดแล้ว จะได้ Variable View ดังภาพที่ 11 และหากป้อนข้อมูลครบถ้วน จะได้

ชุดข้อมูลใน Data View ดังภาพที่ 12 ก สังเกตว่าตัวแปร species และ tinged มีค่า 1 2 3 4 5 6 และ 0 1 ตามลำดับ หากต้องการให้แสดงค่าที่แทนค่าตัวเลขเหล่านี้ (ภาพที่ 12 ข) ทำได้โดยเลือก <u>V</u>iew > <u>V</u>alue Labels หรือกดที่

|    |         |             |        | H 👪   |     |                                                                                                    | [ ] 년 (<br>] 년 ( |       | ABS   |             |                 |
|----|---------|-------------|--------|-------|-----|----------------------------------------------------------------------------------------------------|------------------|-------|-------|-------------|-----------------|
|    |         |             |        |       |     |                                                                                                    |                  |       |       | Visible: 10 | of 10 Variables |
|    | species | herbspec    | tinged | Icl   | lcw | lcr                                                                                                    | bcl              | bcw   | clllr | stll        | var             |
| 1  | 1       | Vanderpoo   | 0      | 100.0 | 8.0 | 12.500                                                                                                    | 35.00            | 12.00 | .83   | 1840        | -               |
| 2  | 2       | Vanderpoo   | 0      | 65.0  | 8.0 | 8.125                                                                                                    | 40.00            | 12.00 | 1.00  | 1500        |                 |
| 3  | 3       | Anderson    | 0      | 80.0  | 6.7 | 11.940                                                                                                    | 45.00            | 13.50 | .83   | 1700        |                 |
| 4  | 3       | Buck 3518   | 0      | 88.0  | 6.5 | 13.530                                                                                                    | 43.00            | 14.00 | .80   | 1900        |                 |
| 5  | 3       | Keith 4 (B  | 0      | 83.0  | 6.5 | 12.770                                                                                                    | 45.50            | 13.00 | .82   | 1950        |                 |
| 6  | 3       | Small 74 (  | 0      | 75.0  | 7.0 | 10.710                                                                                                    | 46.00            | 13.00 | .82   | 1650        |                 |
| 7  | 3       | Wynns 24    | 0      | 75.0  | 7.0 | 10.710                                                                                                    | 46.00            | 13.00 | .82   | 1800        |                 |
| 8  | 3       | Wynns 24    | 0      | 90.0  | 5.5 | 16.360                                                                                                    | 41.00            | 12.00 | .78   | 1550        |                 |
| 9  | 3       | Wynns 27    | 0      | 79.0  | 7.5 | 10.530                                                                                                    | 49.00            | 13.00 | .86   | 2200        |                 |
| 10 | 3       | Wynns 57    | 0      | 85.0  | 6.3 | 13.490                                                                                                    | 47.00            | 12.50 | .84   | 1750        |                 |
| 11 | 3       | Johnson 8   | 0      | 86.0  | 8.1 | 10.620                                                                                                    | 57.00            | 16.25 | .82   | 2031        |                 |
| 12 | 3       | Hutsemek    | 0      | 55.5  | 6.2 | 8.950                                                                                                    | 43.00            | 12.00 | .78   | 1345        |                 |
| 13 | 3       | Shaw 5479   | 0      | 66.0  | 3.4 | 19.410                                                                                                    | 53.00            | 18.75 | .76   | 1980        |                 |
| 14 | 3       | Ireland 228 | 0      | 68.0  | 6.8 | 10.000                                                                                                    | 42.00            | 15.75 | .76   | 1770        |                 |
| 15 | 3       | Risk 11004  | 0      | 68.5  | 5.0 | 13.700                                                                                                    | 40.00            | 13.75 | .75   | 1305        |                 |
| 16 | 3       | Zartman 38  | 0      | 74.0  | 6.0 | 12.330                                                                                                    | 44.50            | 11.25 | .80   | 1375        |                 |
| 17 | 3       | Shaw 2455   | 0      | 46.5  | 8.0 | 5.810                                                                                                    | 36.50            | 15.00 | .84   | 1250        |                 |
| 18 | 3       | Zartman 14  | 0      | 84.2  | 6.5 | 12.950                                                                                                    | 32.40            | 13.00 | .75   | 1700        |                 |
| 19 | 3       | Redfearn e  | 0      | 81.2  | 5.8 | 14.000                                                                                                    | 42.80            | 14.00 | .65   | 1935        |                 |
| 20 | 4       | Allen 1065  | 0      | 93.0  | 6.0 | 15.500                                                                                                    | 45.50            | 13.20 | .82   | 2100        |                 |
| 21 | 4       | Hutsemek    | 0      | 67.6  | 5.2 | 13.000                                                                                                    | 33.40            | 10.50 | .90   | 1925        | _               |
|    | 1       |             |        |       |     | The state of the state of the s |                  |       |       |             |                 |

ภาพที่ 12 ข้อมูลจากภาพที่ 5 ข เมื่อป้อนค่าใน Data View

| 😭 *Mos:     | ses.sav (I | DataSet1] - If            | BM SPSS Statistics | Data Editor  | in the second       | -                  | -                     | 1                |              | the star         | -           |             | - 0 ×           |
|-------------|------------|---------------------------|--------------------|--------------|---------------------|--------------------|-----------------------|------------------|--------------|------------------|-------------|-------------|-----------------|
| <u>File</u> | ⊑dit ⊻     | <u>/</u> iew <u>D</u> ata | Transform          | Analyze Dire | ct <u>Marketing</u> | raphs <u>U</u> til | ities Add- <u>o</u> n | s <u>W</u> indow | Help         |                  |             |             |                 |
|             |            |                           |                    | · 📳 🕌        | <b> R</b>           |                    |                       |                  |              |                  | ABS         |             |                 |
|             |            |                           |                    |              |                     |                    |                       |                  |              |                  |             | Visible: 10 | of 10 Variables |
|             |            | spe                       | ecies              | herbspec     | tinged              | lcl                | lcw                   | lcr              | bcl          | bcw              | clllr       | stll        | var             |
| 1           |            |                           | G. torrenticola    | Vanderpoo    | No                  | 100.0              | 8.0                   | 12.500           | 35.00        | 12.00            | .83         | 1840        | 4               |
| 2           |            |                           | P. mutatum         | Vanderpoo    | No                  | 65.0               | 8.0                   | 8.125            | 40.00        | 12.00            | 1.00        | 1500        |                 |
| 3           |            |                           | R. riparoides US   | Anderson     | No                  | 80.0               | 6.7                   | 11.940           | 45.00        | 13.50            | .83         | 1700        |                 |
| 4           |            |                           | R. riparoides US   | Buck 3518    | No                  | 88.0               | 6.5                   | 13.530           | 43.00        | 14.00            | .80         | 1900        |                 |
| 5           |            |                           | R. riparoides US   | Keith 4 (B   | No                  | 83.0               | 6.5                   | 12.770           | 45.50        | 13.00            | .82         | 1950        |                 |
| 6           |            |                           | R. riparoides US   | Small 74 (   | No                  | 75.0               | 7.0                   | 10.710           | 46.00        | 13.00            | .82         | 1650        |                 |
| 7           |            |                           | R. riparoides US   | Wynns 24     | No                  | 75.0               | 7.0                   | 10.710           | 46.00        | 13.00            | .82         | 1800        |                 |
| 8           |            |                           | R. riparoides US   | Wynns 24     | No                  | 90.0               | 5.5                   | 16.360           | 41.00        | 12.00            | .78         | 1550        |                 |
| 9           |            |                           | R. riparoides US   | Wynns 27     | No                  | 79.0               | 7.5                   | 10.530           | 49.00        | 13.00            | .86         | 2200        |                 |
| 10          |            |                           | R. riparoides US   | Wynns 57     | No                  | 85.0               | 6.3                   | 13.490           | 47.00        | 12.50            | .84         | 1750        |                 |
| 11          |            |                           | R. riparoides US   | Johnson 8    | No                  | 86.0               | 8.1                   | 10.620           | 57.00        | 16.25            | .82         | 2031        |                 |
| 12          |            |                           | R. riparoides US   | Hutsemek     | No                  | 55.5               | 6.2                   | 8.950            | 43.00        | 12.00            | .78         | 1345        |                 |
| 13          |            |                           | R. riparoides US   | Shaw 5479    | No                  | 66.0               | 3.4                   | 19.410           | 53.00        | 18.75            | .76         | 1980        |                 |
| 14          |            |                           | R. riparoides US   | Ireland 228  | No                  | 68.0               | 6.8                   | 10.000           | 42.00        | 15.75            | .76         | 1770        |                 |
| 15          |            |                           | R. riparoides US   | Risk 11004   | No                  | 68.5               | 5.0                   | 13.700           | 40.00        | 13.75            | .75         | 1305        |                 |
| 16          |            |                           | R. riparoides US   | Zartman 38   | No                  | 74.0               | 6.0                   | 12.330           | 44.50        | 11.25            | .80         | 1375        |                 |
| 17          |            |                           | R. riparoides US   | Shaw 2455    | No                  | 46.5               | 8.0                   | 5.810            | 36.50        | 15.00            | .84         | 1250        |                 |
| 18          |            |                           | R. riparoides US   | Zartman 14   | No                  | 84.2               | 6.5                   | 12.950           | 32.40        | 13.00            | .75         | 1700        |                 |
| 19          |            |                           | R. riparoides US   | Redfearn e   | No                  | 81.2               | 5.8                   | 14.000           | 42.80        | 14.00            | .65         | 1935        |                 |
| 20          |            |                           | R. riparoides EU   | Allen 1065   | No                  | 93.0               | 6.0                   | 15.500           | 45.50        | 13.20            | .82         | 2100        |                 |
| 21          |            |                           | R. riparoides EU   | Hutsemek     | No                  | 67.6               | 5.2                   | 13.000           | 33.40        | 10.50            | .90         | 1925        | *               |
|             | 1          | 1                         |                    |              | h                   |                    |                       | 1/2              |              |                  | in the      | -           |                 |
| Data Vi     | iew Va     | ariable View              |                    |              |                     |                    |                       |                  |              |                  |             |             |                 |
|             |            |                           |                    |              |                     |                    |                       |                  | IBM SPSS Sta | tistics Processo | or is ready | Unicode:ON  |                 |

**ภาพที่ 12 (ต่อ)** ข้อมูลจากภาพที่ 5 ข เมื่อป้อนค่าใน Data View เมื่อเลือก <u>V</u>iew > <u>V</u>alue Labels

เมื่อป้อนข้อมูลเสร็จแล้ว ควรบันทึกลงไฟล์ โดยเลือกคำสั่ง <u>F</u>ile > <u>S</u>ave จะมีไดอะล็อคดังภาพที่ 13 ก

- Look in: ให้ระบุโฟลเดอร์ที่จะบันทึกข้อมูล
- File name: ให้พิมพ์ชื่อไฟล์ของข้อมูล
- <u>Variables...</u>) เลือกตัวแปรที่ต้องการบันทึกข้อมูล (ภาพที่ 13 ข) แล้วกด 
   <u>Continue</u>
- Save as type: ระบุรูปแบบไฟล์ที่ต้องการบั้นทึกข้อมูล (ภาพที่ 13 ค) โดยทั่วไปเป็น \*.SAV

| 📕 Favorites       | _Q_Dir                                                                                                    |             |
|-------------------|----------------------------------------------------------------------------------------------------|-------------|
| )) IBM            |                                                                                                    |             |
|                   |                                                                                                    |             |
|                   |                                                                                                    |             |
|                   |                                                                                                    |             |
|                   | Keeping 10 of 10 variables.                                                                                                    | Variables   |
| File name:        | Mosses                                                                                                    | <u>Save</u> |
| Save as type:     | SPSS Statistics (*.sav)                                                                                                    | Paste       |
|                   |                                                                                                    | Cancel      |
| Encoding.         |                                                                                                    | Help        |
| Encoding.         | w vinte variable names to spreadsheet                                                                                                    |             |
| Encoding.         | Save value labels where defined instead of data values                                                                                                 |             |
| <u>Encoding</u> . | Save value labels where defined instead of data values<br>Save value labels where defined instead of data values<br>Save value labels into a .sas file |             |

**ภาพที่ 13** การกำหนดค่าเพื่อบันทึกข้อมูล

(ป)

| Image: Species       1         Image: Species       1                                                                                                    |
|----------------------------------------------------------------------------------------------------|
| Image: Control of the control of the control of t  |
| Image: Control of the control of the control of t  |
| Icl     Laminal ce     4       Icl     Laminal ce     4       Icw     Laminal ce     5       Icr     Laminal ce     6       Icr     Basal cell l     7       Icw     Basal cell     8       Icr     Costa lengt     9                                                                                                    |
| ✓     ICI     Laminal ce     4       ✓     Icw     Laminal ce     5       ✓     Icr     Laminal ce     6       ✓     Icr     Laminal ce     6       ✓     bcl     Basal cell I     7       ✓     bcw     Basal cell     8       ✓     cllir     Costa lengt     9                                                                                                    |
| ✓     Icw     Laminal ce     5       ✓     Icr     Laminal ce     6       ✓     bcl     Basal cell l     7       ✓     bcw     Basal cell     8       ✓     cllir     Costa lengt     9                                                                                                    |
| Icr     Laminal ce     6       Icr     Basal cell I     7       Icr     Basal cell I     7       Icr     Costa lengt     9                                                                                                    |
| ✓     bcl     Basal cell I     7       ✓     bcw     Basal cell     8       ✓     cllir     Costa lengt     9                                                                                                    |
| bcw Basal cell 8<br>Cellr Costa lengt 9                                                                                                    |
| 🗹 cllir Costa lengt 9                                                                                                    |
|                                                                                                    |
| 🔽 stil Stem leaf I 10 🔽                                                                                                    |
| Save Data As                                                                                                    |
| Save Data As                                                                                                    |
| Save Data As                                                                                                    |
| Save Data As                                                                                                    |
| Save Data As          Save Data As       Image: Content series of the series of the |
| Save Data As          Save Data As       Image: Constraint of the second second sec |
| Save Data As          Save Data As         pok in:       Documents         Favorites_Q_Dir         IBM         Keeping 10 of 10 variables.         e name:       Mosses         Mosses       Save         ive as type:       SPSS Statistics (*.sav)         SPSS Statistics (*.sav)       Paste                                                                                                    |
| Save Data As          Save Data As         wok in:       Documents         Favorites_Q_Dir         IBM         Keeping 10 of 10 variables.         e name:       Mosses         Mosses       Save         ave as type:       SPSS Statistics (*.sav)         SPSS Statistics (*.sav)       Paste         Icoding:       SPSS Statistics Compressed (*.zsav)                                                                                                    |
| Save Data As          Save Data As         ink in:       Documents         Favorites_Q_Dir         IBM         IBM         Keeping 10 of 10 variables.         e name:       Mosses         Mosses       Save         eve as type:       SPSS Statistics (*.sav)         SPSS Statistics (*.sav)       Paste         coding:       SPSS Statistics Compressed (*.zsav)         SPSS 7.0 (*.sav)       Help                                                                                                    |

ภาพที่ 13 (ต่อ) เลือกตัวแปรที่ต้องการบันทึก โดยกดที่ □ ให้เป็น ⊠ ในช่อง Keep และเลือกรูปแบบไฟล์ที่ต้องการ บันทึก (ค)

เมื่อกำหนดค่าต่าง ๆ แล้ว กดที่ 💷 เพื่อบันทึกข้อมูล

ในการวิเคราะห์ข้อมูล จะเลือกวิธีการวิเคราะห์ทางสถิติจากเมนู และกำหนดตัวแปร รวมถึงค่าสถิติที่ต้องการใน ไดอะล็อคต่าง ๆ ในตัวอย่างนี้ จะสร้างกราฟแสดงค่าเฉลี่ยและค่าเบี่ยงเบนมาตรฐาน จากเมนู <u>G</u>raph > <u>L</u>egacy Dialogs > Err<u>o</u>r Bar... (ภาพที่ 14 ก) เลือกกราฟแบบ Simple และเลือกตัวแปรและค่าสถิติดังแสดงในภาพที่ 14 ข และ ค

|                                       |                                                       |            |        | Compare Pu   | baroune        | 535    |                 |                |            | Visible: 10 d | of 10 Variables |
|---------------------------------------|-------------------------------------------------------|------------|--------|--------------|----------------|--------|-----------------|----------------|------------|---------------|-----------------|
|                                       | species                                               | herbspec   | tinged | Compare Su   | Verieble Diste |        | bcl             | bcw            | clllr      | stll          | var             |
|                                       | G. torrenticola                                       | Vanderpoo  |        | Regression   | valiable Flots |        | 35.00           | 12.00          | .83        | 1840          | 4               |
|                                       | P. mutatum                                            | Vanderpoo  |        | Legacy Dialo | Igs            | r .    | Bar             |                | 1.00       | 1500          |                 |
|                                       | R. riparoides US                                      | Anderson   | (      | 0 80.0       | 6.7            | 11.940 | 11 3-D Bar      |                | .83        | 1700          |                 |
|                                       | R. riparoides US                                      | Buck 3518  |        | 0 88.0       | 6.5            | 13.530 | Line            |                | .80        | 1900          |                 |
|                                       | R. riparoides US                                      | Keith 4 (B | (      | 0 83.0       | 6.5            | 12.770 | Area            |                | .82        | 1950          |                 |
|                                       | R. riparoides US                                      | Small 74 ( | (      | 0 75.0       | 7.0            | 10.710 | Pie             |                | .82        | 1650          |                 |
|                                       | R. riparoides US                                      | Wynns 24   |        | 0 75.0       | 7.0            | 10.710 | High-Low        | s              | .82        | 1800          |                 |
|                                       | R. riparoides US                                      | Wynns 24   |        | 0 90.0       | 5.5            | 16.360 | Boxplot         |                | .78        | 1550          |                 |
|                                       | R. riparoides US                                      | Wynns 27   |        | 0 79.0       | 7.5            | 10.530 | Error Bar       |                | .86        | 2200          |                 |
|                                       | R. riparoides US                                      | vVynns 57  |        | 0 85.0       | 6.3            | 13.490 | Population I    | Pyramid        | .84        | 1750          |                 |
|                                       | R. riparoides US                                      | Jonnson 8  |        | 0 86.0       | 8.1            | 10.620 | Population i    | Trainiu        | .82        | 2031          |                 |
|                                       | R. riparoides US                                      | Shaw 5470  |        | 0 55.5       | 6.2            | 8.950  | Scatter/Dot.    |                | .18        | 1345          |                 |
| _                                     | R. riparoides US                                      | Snaw 5479  |        | 0.00         | J.4<br>6 °     | 19.410 | Histogram       | -              | ./6        | 1960          |                 |
|                                       | R. riparoides US                                      | Dick 11004 |        | 0 00.0       | 0.0            | 12 700 | 42.00           | 10.70          | .70        | 1770          |                 |
|                                       | R riparoides US                                       | 7artman 38 |        | 0 00.5       | 5.0            | 12 330 | 40.00           | 11.75          | 21.<br>80  | 1375          |                 |
|                                       | R riparoides US                                       | Shaw 2455  |        | 0 46.5       | 8.0            | 5 810  | 36.50           | 15.00          | .00        | 1250          |                 |
| -                                     | R riparoides US                                       | Zartman 14 |        | 0 84.2       | 6.5            | 12 950 | 32 40           | 13 00          | 75         | 1700          |                 |
|                                       | R. riparoides US                                      | Redfearn e |        | 0 81.2       | 5.8            | 14.000 | 42.80           | 14.00          | .65        | 1935          |                 |
|                                       |                                                       | Allen 1065 |        | 0 93.0       | 6.0            | 15.500 | 45.50           | 13.20          | .82        | 2100          |                 |
|                                       | R. riparoides EU                                      |            |        |              |                |        | 22.40           | 40.50          | 00         | 4005          |                 |
| iew Va                                | R. riparoides EU<br>R. riparoides EU<br>ariable View  | Hutsemek   |        | 0 67.6       | 5.2            | 13.000 | IBM SPSS Statis | stics Processo | r is ready | Unicode:ON    |                 |
| Tiew Va                               | R. riparoides EU<br>R. riparoides EU<br>Inflable View | Hutsemek   |        | 0 67.6<br>X  | 5.2            | 13.000 | IBM SPSS Statis | stics Processo | r is ready | Unicode:ON    |                 |
| I I I I I I I I I I I I I I I I I I I | R. inparoides EU<br>R. riparoides EU<br>ritable View  | roups of   | cases  |              | 5.2            | 13.000 | IBM SPSS Statis | tics Processo  | r is ready | Unicode:ON    | ▼               |

**ภาพที่ 14** การสร้างกราฟ Error Bar โดยใช้จากเมนูคำสั่ง (ก) เลือกแบบของกราฟ (ข)

| ta Define Simple Error Bar: Sun                                                                                                    | nmaries for Groups of Cases                                                                                                    |
|----------------------------------------------------------------------------------------------------|----------------------------------------------------------------------------------------------------|
| <ul> <li>Herbarium specime</li> <li>Gametophyte tinged</li> <li>Laminal cells width (</li> <li>Laminal cell length t</li> <li>Basal cell length (µ</li> <li>Basal cell width (µm</li> <li>Costa length: leaf le</li> <li>Stem leaf length (µ</li> </ul> | Variable:<br>Laminal cells length (µm) [lcl]<br>Category Axis:<br>Species [species]<br>Bars Represent<br>Standard deviation<br>Confidence interval for mean<br>Standard deviation<br>Panel by<br>Rows:<br>Nest variables (no empty rows)<br>Columns:<br>Nest variables (no empty columns) |
| Template<br>Use chart specifications<br>File                                                                                                    | s from:                                                                                                    |
| ОК                                                                                                    | Paste Reset Cancel Help                                                                                                    |

**ภาพที่ 14** (ต่อ) กำหนดค่าต่าง ๆ (ค)

เมื่อกำหนดค่าครบถ้วนแล้ว กด 🚥 วินโดว์ Output Viewer จะแสดงผลกราฟ ดังภาพที่ 15 สังเกตว่าใน วินโดว์นี้ จะแบ่งเป็น 2 ช่อง คือ

- ช่องซ้ายจะแสดงรายการการวิเคราะห์แยกตามคำสั่งการวิเคราะห์ ในกรณีนี้ มีเพียงคำสั่งเดียว Graph และ ในหัวข้อ Graph นี้ จะมีรายการย่อยอีกสามรายการ คือ Tittle, Notes และ Error Bar of Icl by species สังเกตว่า จะมีสัญญลักษณ์ – ที่หน้า Graph และช่องทางขวามีผลการวิเคราะห์จากคำสั่ง Graph คือ กราฟนั้นเอง (ภาพที่ 15 ก) หากกดที่สัญลักษณ์นี้ จะเป็นการซ่อนรายการย่อยและผลการวิเคราะห์ของ Graph และมีสัญลักษณ์ + ปรากฏแทนที่ (ภาพที่ 15 ข)
- ช่องขวาจะแสดงผลการวิเคราะห์ของแต่ละคำสั่ง ซึ่งมีรายละเอียดแตกต่างกันขึ้นกับคำสั่งที่ทำงาน สังเกต ว่าเมื่อเลือกรายการย่อยในช่องซ้าย จะมีลูกศรสีแดงที่รายการย่อยที่เลือกในช่องซ้าย ในขณะที่ในช่องขวา จะมีกรอบล้อมรอบผลการวิเคราะห์ที่ตรงกับรายการย่อยนั้นและลูกศรสีแดงกำกับด้วย (ภาพที่ 15 ก)

(P)

| ta *Out  | put1 [Docu       | ment1] - IB                     | M SPSS   | 5 Stati | stics Vie                  | wer              |         |         |                |                |         | 1       |       |        |               |            |       |           |     |      |        |         |            | (n) |
|----------|------------------|---------------------------------|----------|---------|----------------------------|------------------|---------|---------|----------------|----------------|---------|---------|-------|--------|---------------|------------|-------|-----------|-----|------|--------|---------|------------|-----|
| Eile     | <u>E</u> dit ⊻ie | w <u>D</u> ata                  | Tran     | nsform  | n <u>I</u> ns              | ert F <u>o</u> r | mat     | Analyze | Direct         | Marketing      | Grap    | hs Util | ities | Add-on | ns <u>W</u> i | indow      | Help  |           |     |      |        |         |            |     |
|          |                  |                                 | 2        | 1       |                            |                  | 2       |         |                |                | 9       |         |       |        | P             | 2          |       |           |     |      |        |         |            |     |
| 4        | •                |                                 |          | 10      |                            |                  |         |         |                |                |         |         |       |        |               |            |       |           |     |      |        |         |            |     |
|          | Output           | 1157                            |          |         | GRAPH                      |                  |         |         |                |                |         |         |       |        |               |            |       |           |     |      |        |         | -          |     |
|          | - E Graph        | 1                               |          |         | /ER                        | RORBAR           | (STDD   | EV 2)=  | lcl BY         | specie         | з.      |         |       |        |               |            |       |           |     |      |        |         |            |     |
|          |                  | itle<br>lotes<br>irror Bar of I | Icl by s |         | Grap                       | h                |         |         |                |                |         |         |       |        |               |            |       |           |     |      |        |         |            |     |
|          |                  |                                 |          | Ī       |                            |                  |         |         | -              |                |         |         | ٦f    |        |               |            |       |           |     |      |        |         |            |     |
|          |                  |                                 |          |         | S                          | 110.0-           |         |         |                | T              |         |         |       |        |               |            |       |           |     |      |        |         |            |     |
|          |                  |                                 |          |         | alce                       | 100.0-           | 0       |         | Т              |                |         |         |       |        |               |            |       |           |     |      |        |         |            |     |
|          |                  |                                 |          |         | mim (in                    | 90.0-            |         |         |                |                | T       | т       |       |        |               |            |       |           |     |      |        |         |            |     |
|          |                  |                                 |          |         | B<br>B<br>C<br>C<br>C<br>C | 80.0-            |         |         |                | ¢              |         |         |       |        |               |            |       |           |     |      |        |         |            |     |
|          |                  |                                 | 3        |         | 2 S                        | 70.0-            |         |         | Ű              |                | ¢       | 6       |       |        |               |            |       |           |     |      |        |         |            |     |
|          |                  |                                 |          | +       | ean 4                      | 60.0-            |         | 0       |                |                |         |         | ŀ     |        |               |            |       |           |     |      |        |         |            |     |
|          |                  |                                 |          |         | ž                          |                  |         |         | Ţ              | T              | $\perp$ | T       |       |        |               |            |       |           |     |      |        |         |            |     |
|          |                  |                                 |          |         |                            | 50.01            | ģ       | J       | <del>ل</del> ر | <del>ل</del> ر | 4       | ,a      |       |        |               |            |       |           |     |      |        |         |            |     |
|          |                  |                                 |          |         |                            |                  | torrent | nutatur | riparoio       | riparoio       | alopeci | Aquatio |       |        |               |            |       |           |     |      |        |         |            |     |
|          |                  |                                 |          |         |                            |                  | Icola   | з       | les US         | les EU         | uroides | m       |       |        |               |            |       |           |     |      |        |         |            |     |
|          |                  |                                 |          |         |                            |                  |         |         | Sp             | oecies         |         |         |       |        |               |            |       |           |     |      |        |         |            |     |
| 1        |                  |                                 |          | -       |                            |                  |         |         | •              |                |         |         | -     |        |               |            |       |           |     |      |        |         |            |     |
|          |                  |                                 |          |         |                            |                  |         |         |                |                |         |         |       | IBM SF | PSS Stat      | tistics Pr | ocess | sor is re | ady | Unic | ode:ON | H: 305, | W: 343 pt. |     |
| (t) 10 - | aut ID           |                                 | M CDCC   | C       | -Kar M                     |                  |         |         | -              |                |         |         |       |        |               |            | -     |           |     | -    |        |         |            | n   |
| File     | Edit Vie         | w Data                          | M SPSS   | stati   | stics Vie                  | ert For          | mat     | Analyze | Direct         | Marketing      | Gran    | hs Util | ities | Add-or | ns Wi         | ndow       | Hein  | ,         |     |      |        | (       |            | (1) |
|          |                  |                                 | 5        | 9       |                            | 100 L            | ~       | T T     |                |                |         |         |       |        |               |            | 2     |           |     |      |        |         |            |     |
|          |                  |                                 | 2        |         |                            |                  |         |         |                | =              |         |         |       |        |               |            | Ø     |           |     |      |        |         |            |     |
|          | -                |                                 |          | 9       |                            | E                |         |         |                |                |         |         |       |        |               |            |       |           |     |      |        |         |            |     |
|          | Output           |                                 |          |         | GRAPH                      |                  |         |         |                |                |         |         |       |        |               |            |       |           |     |      |        |         |            |     |
| Ð        | - 📋 Graph        | í.                              |          |         | /ER                        | RORBAR           | (STDD   | EV 2)=  | ICI BY         | specie         | 3.      |         |       |        |               |            |       |           |     |      |        |         |            |     |
|          |                  |                                 |          |         |                            |                  |         |         |                |                |         |         |       |        |               |            |       |           |     |      |        |         |            |     |

ภาพที่ 15 วินโดว์ Output Viewer แสดงผลการสร้างกราฟตามคำสั่ง Graph ในภาพที่ 14

หากต้องการหาค่าสถิติพรรณนาแยกตาม species สามารถทำได้จากเมนูในวินโดว์ Output Viewer โดยเลือก คำสั่ง <u>A</u>nalyze > D<u>e</u>scriptive... > <u>E</u>xplore... (ภาพที่ 16 ก) แล้วกำหนดตัวแปรและค่าสถิติตามภาพที่ 16 ข แล้วกด <sub>(</sub>

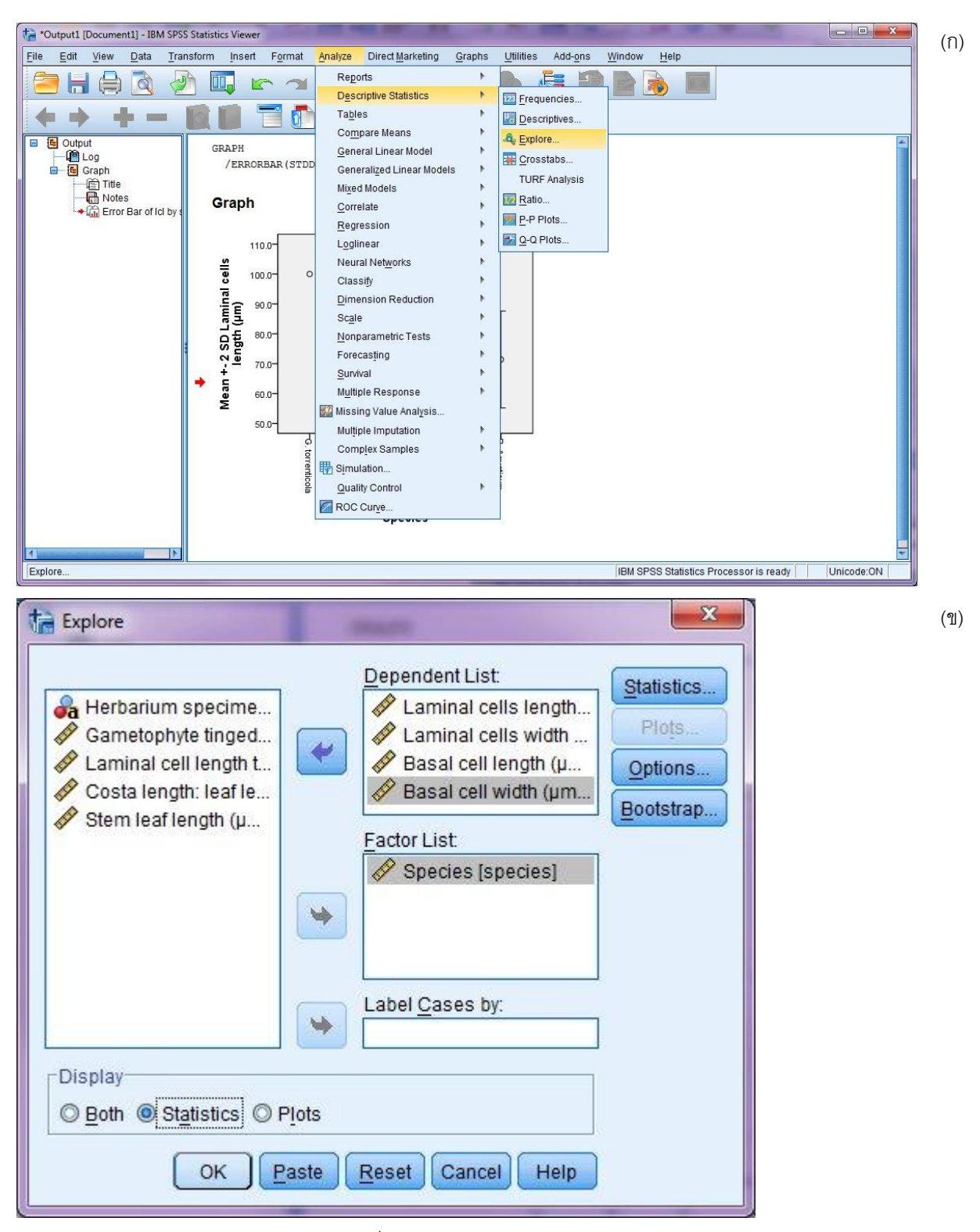

ภาพที่ 16 การวิเคราะห์สถิติพรรณนาด้วยคำสั่ง Explore (ก) และกำหนดตัวแปรและค่าสถิติ (ข)

ผลการวิเคราะห์แสดงในภาพที่ 17 ในผลการวิเคราะห์มีคำเตือน (warnings) เกิดขึ้น เนื่องจากชุดข้อมูลนี้ ไม่ ตรงกับเงื่อนไขการวิเคราะห์ด้วยคำสั่ง Explore อย่างไรก็ตาม แม้คำเตือนนี้ไม่ใช่ข้อผิดพลาด (error) และยังสามารถ วิเคราะห์ข้อมูลต่อไปได้ แต่ควรตรวจสอบคำเตือนว่าสามารถแก้ไขได้หรือไม่ หรือผลการวิเคราะห์นี้จะน่าเชื่อถือหรือไม่

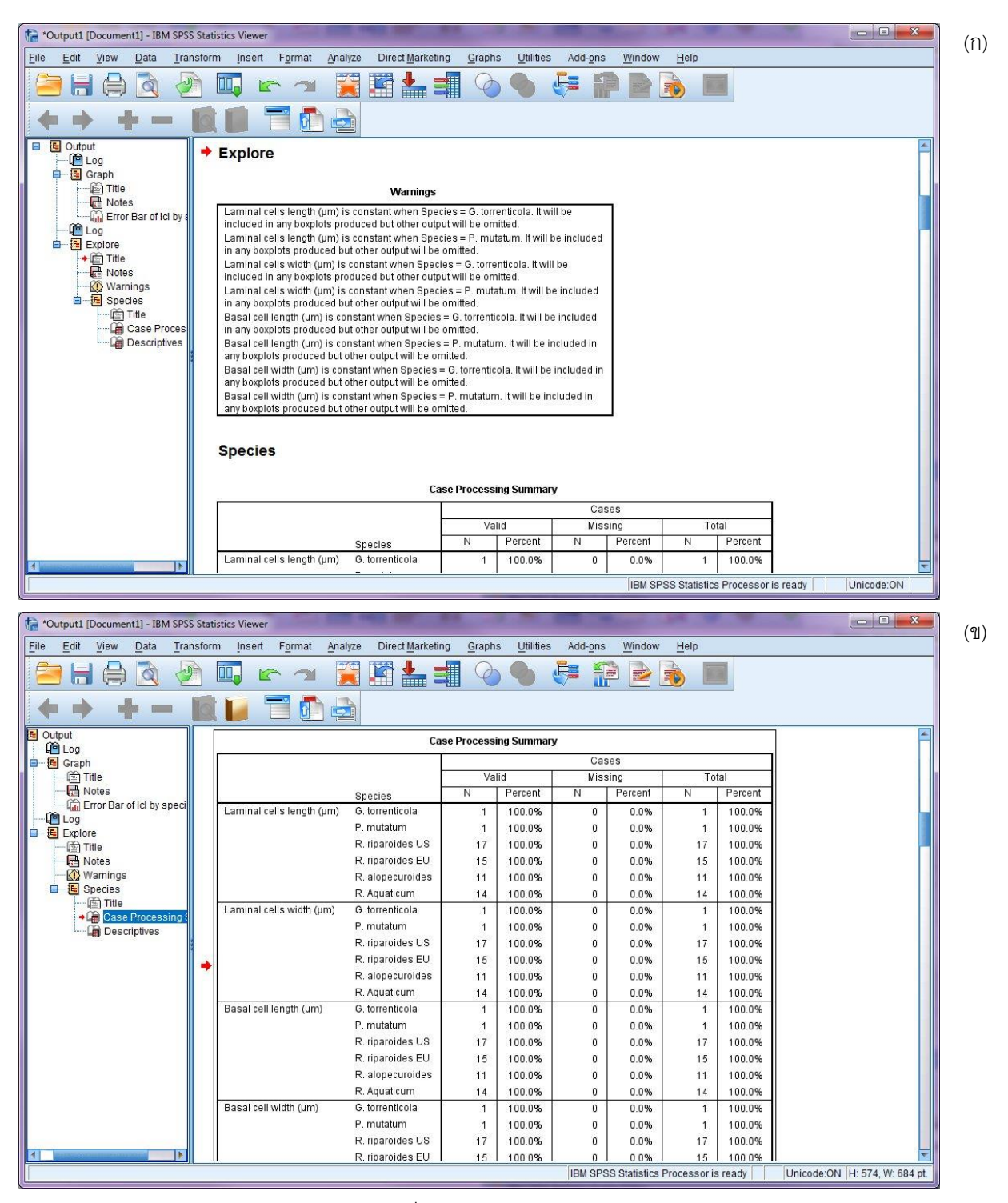

**ภาพที่ 17** ผลการวิเคราะห์สถิติพรรณนาด้วยคำสั่ง Explore แสดงคำเตือน (Warnings) (ก) การแจกแจงข้อมูล แยกตามตัวแปรและ species (ข)

| *Output1 [Document1] - IBM SPSS Sta                 | tistics Viewer                             | ALL CALLS IN COLOR                                                 | 300 .0          |            |          |
|-----------------------------------------------------|--------------------------------------------|--------------------------------------------------------------------|-----------------|------------|----------|
| ile <u>E</u> dit ⊻iew <u>D</u> ata <u>T</u> ransfor | m Insert Format Analyze DirectMarket       | ing <u>G</u> raphs <u>U</u> tilities Add- <u>o</u> ns <u>W</u> ind | ow <u>H</u> elp |            |          |
| 🖻 🖶 🖨 🔕 🕗                                           | 🛄 🗠 🛥 🧱 🏪 :                                | 🗐 📎 🌒 🧦 😭 🖻                                                        |                 |            |          |
| <b>+ + - </b>                                       |                                            |                                                                    |                 |            |          |
| Output                                              | D                                          | escriptives <sup>a,b,c,d,e,f,g,h</sup>                             |                 |            | <u> </u> |
| Graph                                               | Species                                    |                                                                    | Statistic       | Std. Error |          |
| Title                                               | Laminal cells length (µm) R. riparoides US | Mean                                                               | 75.582          | 2.8460     |          |
|                                                     | TO 6676 51 10                              | 95% Confidence Interval Lower Bound                                | 69.549          |            |          |
| Error Bar of Icl by speci                           |                                            | for Mean Upper Bound                                               | 81.616          |            |          |
| - Explore                                           |                                            | 5% Trimmed Mean                                                    | 76.397          |            |          |
| Title                                               |                                            | Median                                                             | 79.000          |            |          |
| - Rotes                                             |                                            | Variance                                                           | 137.692         |            |          |
| - 🔯 Warnings                                        |                                            | Std. Deviation                                                     | 11.7342         |            |          |
|                                                     |                                            | Minimum                                                            | 46.5            |            |          |
| Case Procession                                     |                                            | Maximum                                                            | 90.0            |            |          |
| Descriptives                                        |                                            | Range                                                              | 43.5            |            |          |
|                                                     |                                            | Interquartile Range                                                | 16.3            | 10         |          |
|                                                     |                                            | Skewness                                                           | -1.146          | .550       |          |
|                                                     | 8                                          | Kurtosis                                                           | 1.093           | 1.063      |          |
|                                                     | R. riparoides EU                           | Mean                                                               | 81.867          | 3.5817     |          |
|                                                     |                                            | 95% Confidence Interval Lower Bound                                | 74.185          |            |          |
|                                                     |                                            | for Mean Upper Bound                                               | 89.549          |            |          |
|                                                     |                                            | 5% Trimmed Mean                                                    | 80.646          |            |          |
|                                                     |                                            | Median                                                             | 80.000          |            |          |
|                                                     |                                            | Variance                                                           | 192.431         |            |          |
|                                                     |                                            | Std. Deviation                                                     | 13.8719         |            |          |
|                                                     |                                            | Minimum                                                            | 66.0            |            |          |
|                                                     |                                            | Maximum                                                            | 119.7           |            |          |
|                                                     |                                            | Range                                                              | 53.7            |            |          |
| 4                                                   |                                            | Interouartile Range                                                | 165             |            |          |

ภาพที่ 17 (ต่อ) สถิติพรรณนาแยกตามตัวแปรและ species (ค) ซึ่งในภาพแสดงเพียงตัวแปรเดียว ใน 2 species

จากภาพที่ 17 จะเห็นได้ว่าคำสั่ง Explore มีรายการผลการวิเคราะห์เกิดขึ้นมากกว่าคำสั่ง Graph อีกทั้งมี รายการแยกย่อยในลำดับที่มากกว่าด้วย (กล่าวคือ 2 ลำดับใน Explore เทียบกับ 1 ลำดับใน Graph) โดยเป็นรายการ Case processing Summary (ภาพที่ 17 ข) ซึ่งบรรยายจำนวนระเบียนข้อมูลแยกตาม species และ Descriptive (ภาพที่ 17 ค) ซึ่งเป็นผลการวิเคราะห์สถิติพรรณนาแยกตาม species ในแต่ละตัวแปร

ข้อดีของ Output Viewer คือ สามารถบันทึกผลการวิเคราะห์ไว้ได้ และสามารถเรียกผลการวิเคราะห์กลับมาดู ได้โดยไม่ต้องวิเคราะห์ข้อมูลใหม่แต่อย่างใด เพียงแต่ผู้วิจัยต้องจัดทำรายการให้สามารถเข้าใจได้ง่าย ไม่สับสนหรือ ซับซ้อนจนเกินไป

เมื่อต้องการเลิกใช้งาน SPSS ให้เลือก <u>F</u>ile > E<u>x</u>it หากยังไม่ได้บันทึกข้อมูล จะมีไดอะล็อคเตือนเพื่อให้บันทึก ข้อมูลก่อนปิดโปรแกรม

## <u>โปรแกรม Microsoft Excel 2013</u>

Microsoft Excel 2013 เป็นโปรแกรมหนึ่งใน Microsoft Office 2013 และเป็นโปรแกรมที่ใช้ในการเก็บ ข้อมูล การคำนวณและการวิเคราะห์ทางสถิติ รวมถึงการสร้างกราฟเพื่อนำเสนอผลการวิเคราะห์ต่าง ๆ ในบทปฏิบัติการนี้ จะเป็นการใช้โปรแกรมเบื้องต้นเพื่อป้อนข้อมูลและรู้จักวิธีการป้อนสูตรสำหรับคำนวณค่าสถิติบางค่า

ในระบบปฏิบัติการ Windows การเปิดโปรแกรม Excel ทำได้โดยเลือก 🌚 > Microsoft Office 2013 > Excel 2013 (ภาพที่ 18 ก) หรือโดยกดแป้น winkey หรือ <section-header> แล้วพิมพ์ Excel ในช่องค้นหา แล้วเลือก Excel 2013 (ภาพที่ 18 ข)

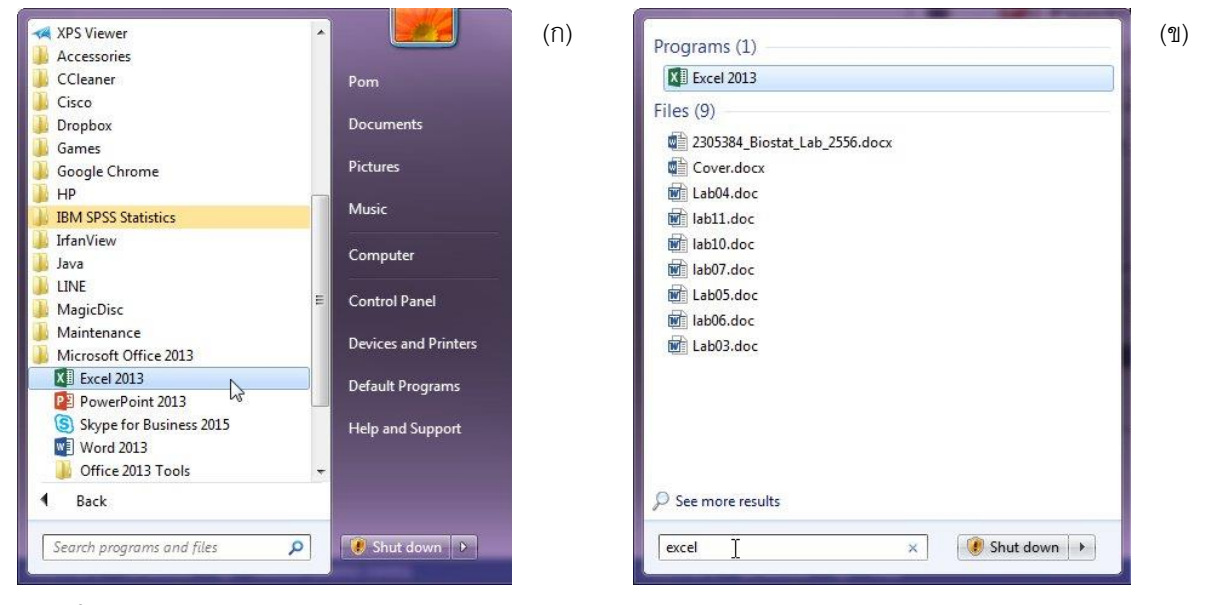

**ภาพที่ 18** การเปิดโปรแกรม Excel 2013 โดยเลือกจากเมนู (ก) หรือค้นหาไฟล์ (ข)

เมื่อ Excel เปิดขึ้นมา จะมีไดอะล็อคให้เลือกแบบของแพ้มข้อมูล (ภาพที่ 19 ก) ให้เลือก Blank workbook จะ ได้ workbook ดังภาพที่ 19 ข ใน workbook จะประกอบด้วยตารางโดยแถวจะกำกับด้วยตัวเลข และคอลัมน์กำกับด้วย ตัวอักษรภาษาอังกฤษ ตำแหน่งของข้อมูลในตาราง เรียกว่า "เซลล์" และ จะอ้างถึงโดยใช้รูปแบบ อักษรกำกับคอลัมน์ตาม ด้วยตัวเลขกำกับแถว ในภาพที่ 22 ที่คอลัมน์ A และที่แถว 1 จะมีแถบสีเข้มกว่าคอลัมน์หรือแถวอื่น นั้นเพราะว่าเซลล์ A1 คือ active cell หรือเซลล์ที่เลือกไว้ โดยจะมีกรอบสีดำเข้มกว่าเซลล์อื่น ๆ ซึ่งเป็นเส้นบางกว่ามาก การเปลี่ยน active cell ทำได้โดยใช้คีย์ ←→介Ψ เพื่อเลื่อนไปยังเซลล์ด้ายขวา ซ้าย บน และ ล่าง ต่างลำดับ สังเกตว่าเซลล์ที่เป็น active cell ใน Name Box (อยู่เหนือหัวคอลัมน์ A) จะเปลี่ยนไปด้วย อีกวิธีหนึ่ง คือ เลื่อน ⇔ (โดยเลื่อนเม้าส์) ไปยังเซลล์ที่ต้องการ แล้วกดแป้นซ้ายของเม้าส์

การป้อนข้อมูลทำได้โดยเลือกเซลล์ที่ต้องการป้อนข้อมูล แล้วพิมพ์ข้อมูล เมื่อพิมพ์เสร็จ กดคีย์ Enter จะทำให้ active cell เลื่อนไปเป็นเซลล์ที่อยู่ถัดลงไป (แต่สามารถเปลี่ยนทิศทางการเลื่อนได้) ให้ป้อนข้อมูลในแถวที่ 1 ตั้งแต่ คอลัมน์ A เป็นต้นไป โดยใช้ข้อมูลจากหัวตารางในภาพที่ 5 เมื่อป้อนข้อมูลแล้ว จะได้ workbook ดังภาพที่ 20 ก สังเกต ว่าข้อความในเซลล์ B1 ถึง J1 มีความยาวเกินกว่าความกว้างของแต่ละคอลัมน์ ข้อความบางส่วนจึงถูกบังไว้ แต่หาก คอลัมน์ถัดไป (เช่น K1) ไม่มีข้อมูลใด ๆ ข้อความในคอลัมน์ก่อนหน้า (เช่น J1) จะแสดงให้เห็นได้

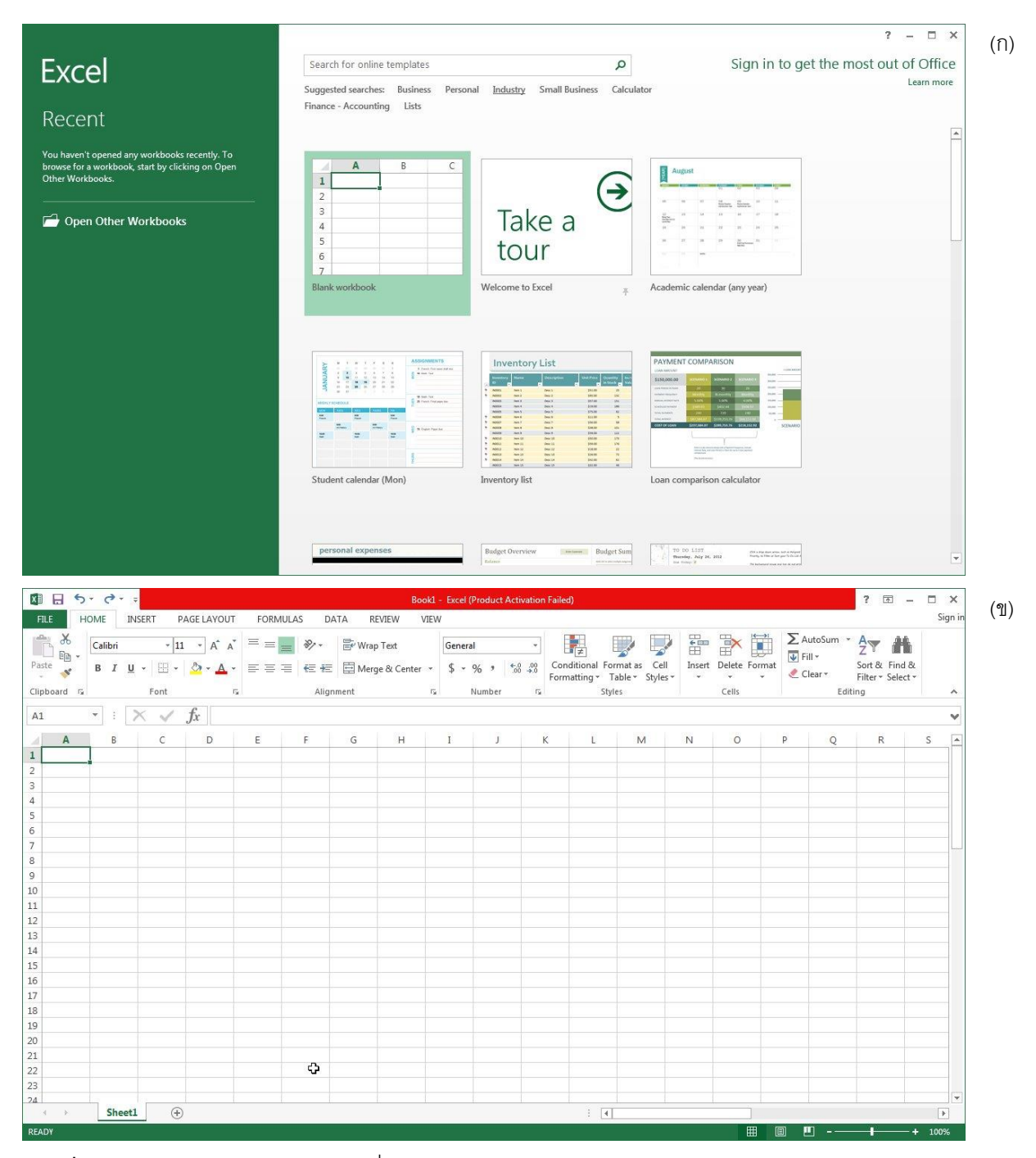

**ภาพที่** 19 ตัวเลือกแฟ้มข้อมูลแบบต่าง ๆ เมื่อ Excel 2013 เปิดใช้งาน (ก) และ blank workbook (ข)

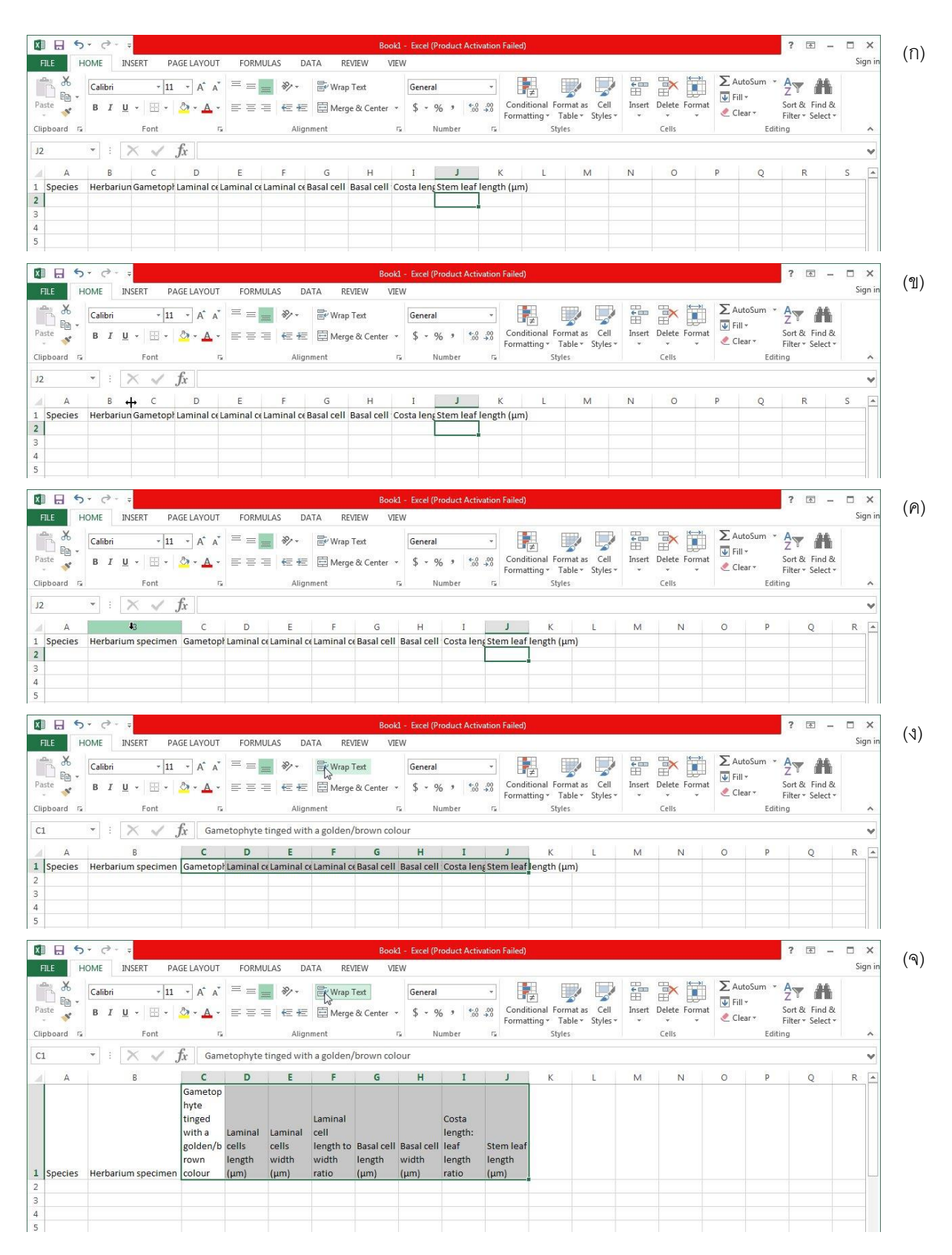

**ภาพที่ 20** ข้อมูลในแต่ละเซลล์ (ก) เพิ่มขนาดคอลัมน์ (ข-ค) และกำหนดให้ข้อความขึ้นบรรทัดใหม่ (ง-จ)

หากต้องแสดงข้อความทั้งหมด สามารถทำได้ 2 วิธี โดยวิธีแรกเป็นการเพิ่มความกว้างของคอลัมน์ ซึ่งทำได้ด้วย การเลื่อน 🗘 ไปวางไว้ระหว่างคอลัมน์ B กับ C (ให้วางเหนือแถว 1) จนเปลี่ยนไปเป็น 🕂 (ภาพที่ 20 ข) แล้วกดแป้นซ้าย ของเม้าส์ 2 ครั้งติดกัน จะทำให้คอลัมน์ B เพิ่มความกว้างในเท่ากับความยาวข้อความในเซลล์ B1 โดยอัตโนมัติ (ภาพที่ 20 ค) อนึ่ง หากต้องการเพิ่มความกว้างของคอลัมน์เอง ให้ทำคล้ายกับวิธีการที่กล่าวมา คือ เมื่อ 🖓 เปลี่ยนเป็น 🕂 แล้ว ให้กดแป้นซ้ายของเม้าส์ค้างไว้ แล้วเลื่อนเม้าส์จนกระทั่งได้ความกว้างของคอลัมน์ตามที่ต้องการ จึงเลิกกดแป้นเม้าส์

ส่วนวิธีที่สอง คือ ให้ข้อความขึ้นบรรทัดใหม่โดยไม่ปรับความกว้างของคอลัมน์ วิธีทำคือเลือกเซลล์ C1 ถึง J1 โดยเลื่อน 🖓 ไปวางที่เซลล์ C1 กดแป้นซ้ายของเม้าส์ค้างไว้ แล้วลากเม้าส์ไปทางขวาจนถึงเซลล์ J1 สังเกตว่ามีกรอบเข้ม ล้อมรอบจาก C1 ถึง J1 และมีแถบสีระบายด้วย (เซลล์ C1 จะโปร่ง) (ภาพที่ 20 ง) จากนั้น กดที่ 🗟 Wrap Text ในริบบอน Home | Alignment ข้อความจะขึ้นบรรทัดใหม่ (ภาพที่ 20 จ) ซึ่งอาจไม่ถูกต้องสวยงามนัก แต่สามารถปรับแก้ไขโดย เพิ่มความกว้างของคอลัมน์ ดังที่กล่าวมาในย่อหน้าที่ผ่านมา

ในข้อมูลที่กำหนดให้ จะมีค่าที่ซ้ำ ๆ กัน เช่น ชื่อชนิด หรือค่าในตัวแปร Gametophyte tinged with a golden/brown colour จึงควรใช้วิธีการคัดลอกจากเซลล์หนึ่งไปยังอีกเซลล์หนึ่งแทนการพิมพ์ โดยสามารถทำได้ดังนี้ จากภาพที่ 21 ก ได้ป้อนข้อมูล 3 ระเบียนข้อมูล ระเบียนข้อมูลถัดไปอีก 15 ระเบียนข้อมูล เป็นข้อมูลจากชนิด R. riparioides US การคัดลอกชื่อชนิดโดยใช้ Fill handle ทำได้ด้วยการเลือกเซลล์ A4 แล้วเลื่อน <sup>(1)</sup>ไปวางที่ • ซึ่งอยู่ มุมซ้ายของเซลล์ A4 จนเปลี่ยนเป็น + จากนั้นกดแป้นซ้ายของเม้าส์ค้างไว้ แล้วลากเม้าส์ลงจนถึงเซลล์ A19 จึงเลิกกด แป้นเม้าส์ ได้เซลล์ A5 ถึง A19 มีชื่อชนิด R. riparioides US (ภาพที่ 21 ข)

วิธีการคัดลอกอีกวิธี คือ เลือกเซลล์ที่ต้องการคัดลอก (ให้เลือกเซลล์ C4) จากนั้น กดที่ 🗎 ในริบบอน Home | Clipboard สังเกตว่าเซลล์ C4 มีกรอบเส้นประล้อมรอบแทน (ภาพที่ 22 ก) จากนั้นเลือกเซลล์ C5 ถึง C19 แล้วกด 👚 ในริบบอน Home | Clipboard เพื่อคัดลอก (ภาพที่ 22 ข) วิธีการคัดคอก Copy-Paste นี้ มีข้อดีคือ สามารถใช้ได้กับ การคัดลอกเซลล์ที่อยู่ห่างจากเซลล์ที่จะคัดลอก หรือช่วงเซลล์ที่ยาวมาก ไม่สะดวกต่อการใช้ Fill Handle หรือต้องการ คัดลอกไปหลายเซลล์ที่ไม่ติดกัน โดยคัดลอกที่ละเซลล์หรือช่วงของเซลล์

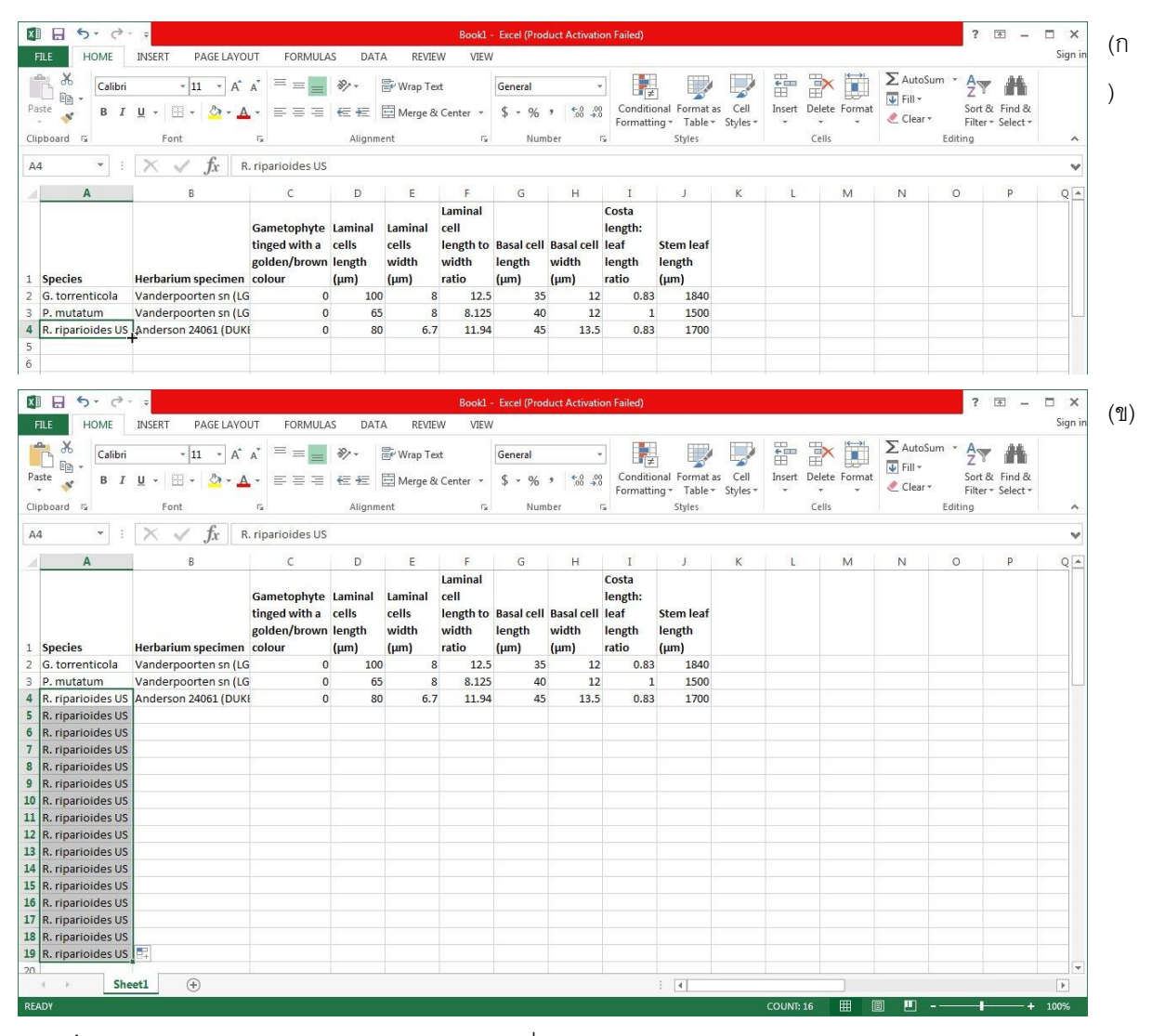

**ภาพที่ 21** การคัดลอกค่าโดยใช้ Fill handle (ก) และเมื่อคัดลอกแล้ว (ข)

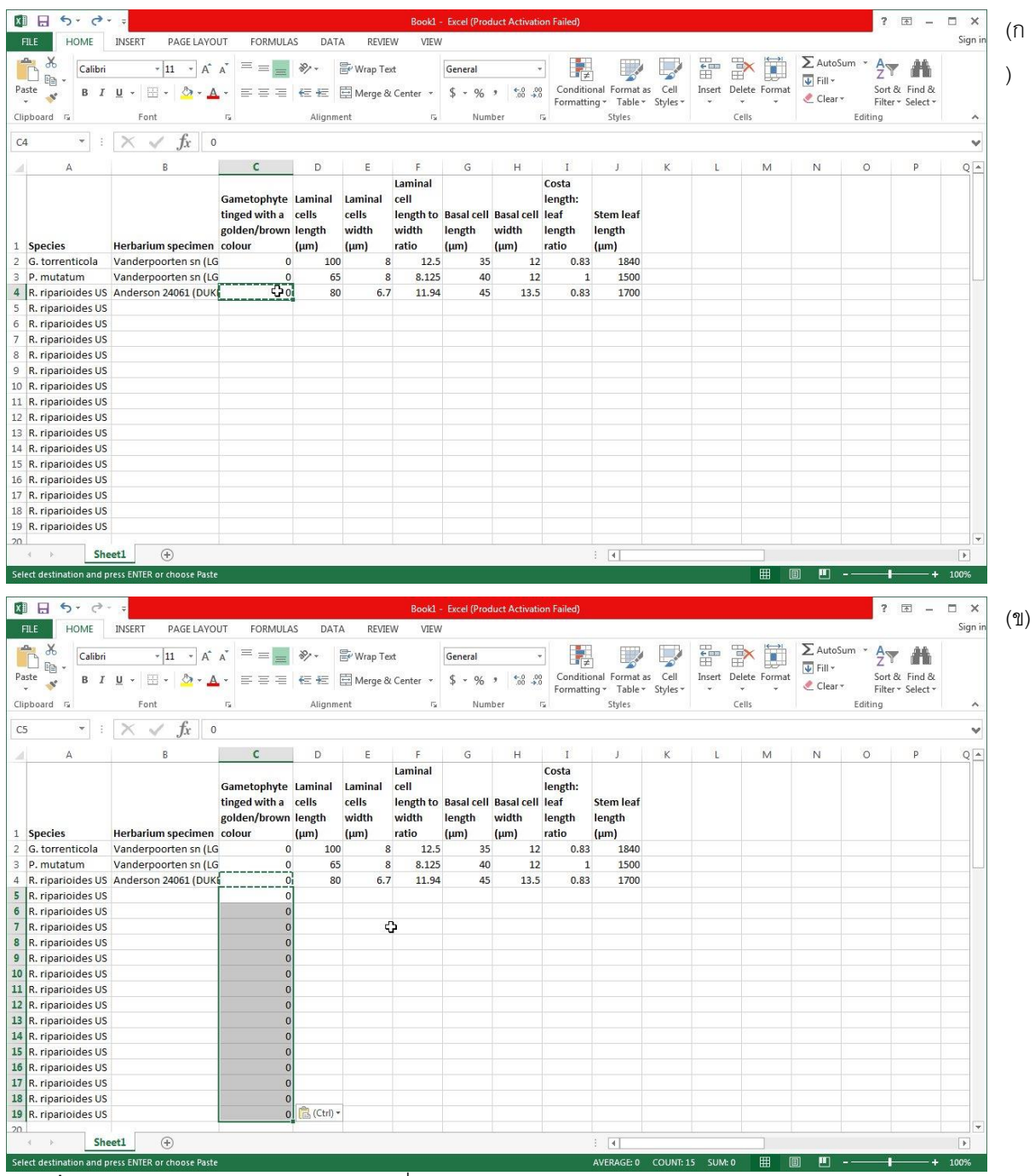

ภาพที่ 22 การคัดลอกโดยใช้ Copy (ก) และ เมื่อใช้ Paste (ข)

เมื่อป้อนข้อมูลเสร็จ (ภาพที่ 23) จะมีจำนวน 59 ระเบียนข้อมูล ครอบคลุมเซลล์ A1 ถึง J60 (หรือ A1:J60) เมื่อ ต้องการเลื่อนลงดูข้อมูลด้านล่าง เซลล์ด้านบนจะหายไป จนอาจจะไม่เห็นแถวที่เป็น "หัวตาราง" ซึ่งมีรายละเอียดอธิบาย ค่าในแต่ละคอลัมน์ หากต้องการตรึงแถวที่เป็นหัวตาราง ให้เลือกเซลล์ในคอลัมน์เดียวกับเซลล์แรกของหัวตาราง แต่อยู่ใน แถวที่ถัดลงมาจากแถวที่เป็นหัวตาราง ในภาพที่ 23 หัวตารางของข้อมูลอยู่ในเซลล์ A1:J1 ดังนั้น ให้เลือกเซลล์ A2

| X   | 5.0                                               | Ŧ                            |                                                        |                                    |                                   | Book1                                          | - Excel (Prod                | duct Activati               | on Failed)                                  |                                                      |                                          |                                |                  |   | ? | · 🗷 – | Ξ×      |
|-----|---------------------------------------------------|------------------------------|--------------------------------------------------------|------------------------------------|-----------------------------------|------------------------------------------------|------------------------------|-----------------------------|---------------------------------------------|------------------------------------------------------|------------------------------------------|--------------------------------|------------------|---|---|-------|---------|
| F   | ILE HOME                                          | INSERT PAGE LAYO             | UT FORMULA                                             | S DATA                             | A REVIE                           | V VIEW                                         | 1                            |                             |                                             |                                                      |                                          |                                |                  |   |   |       | Sign in |
| Noi | rmal Page Break Pa<br>Preview Lay<br>Workbook Vie | ge Custom<br>out Views<br>ws | Formula Ba<br>s V Headings<br>Show                     | r Q<br>Zoom                        | 100% Zoo<br>Sele<br>Zoom          | m to Ne<br>tion Wind                           | ew Arrange<br>dow All        | Freeze<br>Panes *           | Split<br>Hide<br>Unhide<br>Win              | DD View Side<br>ED Synchrone<br>DD Reset Wine<br>dow | by Side<br>ous Scrolling<br>dow Position | Switch<br>Windows <del>*</del> | Macros<br>Macros |   |   |       | ~       |
| J6  | o 👻 :                                             | $\times \checkmark f_x$ 1    | 766                                                    |                                    |                                   |                                                |                              |                             |                                             |                                                      |                                          |                                |                  |   |   |       | ×       |
| 1   | A                                                 | В                            | С                                                      | D                                  | E                                 | F                                              | G                            | н                           | I                                           | J                                                    | К                                        | L                              | M                | N | 0 | р     | Q 🔺     |
| 1   | Species                                           | Herbarium specimen           | Gametophyte<br>tinged with a<br>golden/brown<br>colour | Laminal<br>cells<br>length<br>(µm) | Laminal<br>cells<br>width<br>(µm) | Laminal<br>cell<br>length to<br>width<br>ratio | Basal cell<br>length<br>(μm) | Basal cell<br>width<br>(μm) | Costa<br>length:<br>leaf<br>length<br>ratio | Stem leaf<br>length<br>(µm)                          |                                          |                                |                  |   |   |       |         |
| 2   | G. torrenticola                                   | Vanderpoorten sn (LG         | 0                                                      | 100                                | 8                                 | 12.5                                           | 35                           | 12                          | 0.83                                        | 1840                                                 |                                          |                                |                  |   |   |       |         |
| З   | P. mutatum                                        | Vanderpoorten sn (LG         | 0                                                      | 65                                 | 8                                 | 8.125                                          | 40                           | 12                          | 1                                           | 1500                                                 |                                          |                                |                  |   |   |       |         |
| 4   | R. riparioides US                                 | Anderson 24061 (DUK          | i 0                                                    | 80                                 | 6.7                               | 11.94                                          | 45                           | 13.5                        | 0.83                                        | 1700                                                 |                                          |                                |                  |   |   |       |         |
| 5   | R. riparioides US                                 | Buck 35187 (NY)              | 0                                                      | 88                                 | 6.5                               | 13.53                                          | 43                           | 14                          | 0.8                                         | 1900                                                 |                                          |                                |                  |   |   |       |         |
| 6   | R. riparioides US                                 | Keith 4 (BOON)               | 0                                                      | 83                                 | 6.5                               | 12.77                                          | 45.5                         | 13                          | 0.82                                        | 1950                                                 |                                          |                                |                  |   |   |       |         |
| 7   | R. riparioides US                                 | Small 74 (NY)                | 0                                                      | 75                                 | 7                                 | 10.71                                          | 46                           | 13                          | 0.82                                        | 1650                                                 |                                          |                                |                  |   |   |       |         |
| 8   | R. riparioides US                                 | Wynns 240 (BOON)             | 0                                                      | 75                                 | 7                                 | 10.71                                          | 46                           | 13                          | 0.82                                        | 1800                                                 |                                          |                                |                  |   |   |       |         |
| 9   | R. riparioides US                                 | Wynns 241 (BOON)             | 0                                                      | 90                                 | 5.5                               | 16.36                                          | 41                           | 12                          | 0.78                                        | 1550                                                 |                                          |                                |                  |   |   |       |         |
| 10  | R. riparioides US                                 | Wynns 274 (BOON)             | 0                                                      | 79                                 | 7.5                               | 10.53                                          | 49                           | 13                          | 0.86                                        | 2200                                                 |                                          |                                |                  |   |   |       |         |
| 11  | R. riparioides US                                 | Wynns 574 (BOON)             | 0                                                      | 85                                 | 6.3                               | 13.49                                          | 47                           | 12.5                        | 0.84                                        | 1750                                                 |                                          |                                |                  |   |   |       |         |
| 12  | R. riparioides US                                 | Johnson 82 (DUKE)            | 0                                                      | 86                                 | 8.1                               | 10.62                                          | 57                           | 16.25                       | 0.82                                        | 2031                                                 | പ                                        |                                |                  |   |   |       |         |
| 13  | R. riparioides US                                 | Hutsemekers CHAT1 (          | i 0                                                    | 55.5                               | 6.2                               | 8.95                                           | 43                           | 12                          | 0.78                                        | 1345                                                 |                                          |                                |                  |   |   |       |         |
| 14  | R. riparioides US                                 | Shaw 5479 (DUKE)             | 0                                                      | 66                                 | 3.4                               | 19.41                                          | 53                           | 18.75                       | 0.76                                        | 1980                                                 |                                          |                                |                  |   |   |       |         |
| 15  | R. riparioides US                                 | Ireland 22844 (DUKE)         | 0                                                      | 68                                 | 6.8                               | 10                                             | 42                           | 15.75                       | 0.76                                        | 1770                                                 |                                          |                                |                  |   |   |       |         |
| 16  | R. riparioides US                                 | Risk 11004 (DUKE)            | 0                                                      | 68.5                               | 5                                 | 13.7                                           | 40                           | 13.75                       | 0.75                                        | 1305                                                 |                                          |                                |                  |   |   |       |         |
| 17  | R. riparioides US                                 | Zartman 388 (DUKE)           | 0                                                      | 74                                 | 6                                 | 12.33                                          | 44.5                         | 11.25                       | 0.8                                         | 1375                                                 |                                          |                                |                  |   |   |       |         |
| 18  | R. riparioides US                                 | Shaw 24557 (DUKE)            | 0                                                      | 46.5                               | 8                                 | 5.81                                           | 36.5                         | 15                          | 0.84                                        | 1250                                                 |                                          |                                |                  |   |   |       |         |
| 19  | R. riparioides US                                 | Zartman 1416 (DUKE)          | 0                                                      | 84.2                               | 6.5                               | 12.95                                          | 32.4                         | 13                          | 0.75                                        | 1700                                                 |                                          |                                |                  |   |   |       |         |
| 20  | R rinarioides IIS                                 | Redfearn et al. 33546        | í n                                                    | 81.2                               | 5.8                               | 14                                             | 42.8                         | 14                          | 0.65                                        | 1935                                                 |                                          |                                |                  |   |   | 1     |         |
|     | She                                               | et1 (+)                      |                                                        |                                    |                                   |                                                |                              |                             |                                             | 4                                                    |                                          |                                | ]                |   |   |       | •       |
| REA | NDY-                                              |                              |                                                        |                                    |                                   |                                                |                              |                             |                                             |                                                      |                                          | l                              | # B              |   | - | 1     | 100%    |

ภาพที่ 23 **workbook** ที่ป้อนข้อมูลครบถ้วน (แสดงบางส่วน)

การคำนวณหาค่าทางสถิติบางค่าสามารถทำได้ใน Excel ในบทนี้จะยกตัวอย่างเพียง 4 ค่า เพื่อให้เข้าใจถึง วิธีการป้อนสูตรทางคณิตศาสตร์และสูตรคำนวณอื่น ๆ ข้อแตกต่างที่สำคัญในการป้อนสูตรเพื่อการคำนวณ คือ จะต้อง พิมพ์ = ก่อนเสมอ แต่การป้อนข้อความหรือตัวเลข สามารถพิมพ์ตัวอักษรหรือตัวเลขได้โดยไม่ต้องพิมพ์ = ก่อน

ในขั้นแรก ให้เลื่อนไปยังเซลล์ C62 แล้วพิมพ์ข้อความลงในเซลล์ C62:C65 ดังภาพที่ 23 ซึ่งหมายถึงค่าต่ำสุด ค่ามากสุด ค่าพิสัย และค่าเฉลี่ย การป้อนสูตร จะอธิบายเป็นขั้นตอนดังนี้

- เลือกเซลล์ D62 แล้วพิมพ์ =min(
- เลื่อน 🖓 ไปที่เซลล์ D60 กดแป้นช้ายของเม้าส์ สังเกตว่าที่เซลล์ D62 จะเปลี่ยนเป็น =min(C60 และ ที่เซลล์ D60 จะมีกรอบเส้นประเกิดขึ้น (ภาพที่ 24 ก)
- เลื่อน 🖓 ไปวางที่ ที่มุมซ้ายบนหรือมุมขวาบนของกรอบเส้นประของเซลล์ D60 จนเปลี่ยนเป็น 📈
- กดแป้นซ้ายเม้าส์ค้างไว้ แล้วลากเม้าส์ขึ้นไปถึงเซลล์ D2 จึงเลิกกดแป้นเม้าส์ สังเกตที่ Formula bar
   จะเปลี่ยนเป็น =min(D2:D60 และเซลล์ D2 ถึง D60 มีกรอบทึบล้อมรอบและมีแถบสีระบาย (จะเห็น เพียงเซลล์ D2 ถึง D20 แต่เซลล์ถัดลงมาไม่เห็น) (ภาพที่ 24 ข)
- พิมพ์) แล้วกด สังเกตว่าค่าในเซลล์ D62 จะแสดงค่าที่ต่ำสุดของข้อมูล D2:D60 (ภาพที่ 24
   ค)

| altegravement         Model         No.         No.                                                                                                    | A                 | В                         | С                          | D                   | E              | F                  | G                    | н                   | I              | J                   | К | L | М | N   | 0 | Р | Q +  |
|----------------------------------------------------------------------------------------------------|-------------------|---------------------------|----------------------------|---------------------|----------------|--------------------|----------------------|---------------------|----------------|---------------------|---|---|---|-----|---|---|------|
| R. spacing         Water product Work         0         9.00         9.00         9.00           R. spacing         Market product Work         0         9.4         4.5         4.5         0.7         3         4         1.1         2.0         1.1         1.0         1.1         1.0         1.1         1.0         1.1         1.0         1.1         1.0         1.1         1.0         1.0         1.0         1.0         1.0         1.0         1.0         1.0         1.0         1.0         1.0         1.0         1.0         1.0         1.0         1.0         1.0         1.0         1.0         1.0         1.0         1.0         1.0         1.0         1.0         1.0         1.0         1.0         1.0         1.0         1.0         1.0         1.0         1.0         1.0         1.0         1.0         1.0         1.0         1.0         1.0         1.0         1.0         1.0         1.0         1.0         1.0         1.0         1.0         1.0         1.0         1.0         1.0         1.0         1.0         1.0         1.0         1.0         1.0         1.0         1.0         1.0         1.0         1.0         1.0         1.0                                                                                                    | R. alopecuroides  | Hakelier sn (BR)          | 1                          | 65.4                | 5.6            | 11.68              | 47.8                 | 14                  | 0.8            | 1690                |   |   |   |     |   |   |      |
| B         B                                                                                                    | R. aquaticum      | Vanderpoorten V6 (LC      |                            | 56.2                | 4.5            | 12.49              | 62.4                 | 18                  | 0.79           | 1690                |   |   |   |     |   |   |      |
| s agencom men. new year year year year year year year year                                                                                                    | R. aquaticum      | Vanderpoorten V50 (L      | (                          | 69.6                | 7.4            | 9.4                | 52.2                 | 15.2                | 0.73           | 1765                |   |   |   |     |   |   |      |
| angebon         Proc et al 12500000         D         V         S         S <td>aquaticum</td> <td>Buck 39450 (NY)</td> <td>0</td> <td>72</td> <td>7.7</td> <td>9.8</td> <td>48.5</td> <td>13.4</td> <td>0.76</td> <td>1600</td> <td></td> <td></td> <td></td> <td></td> <td></td> <td></td> <td></td>                                                                                                    | aquaticum         | Buck 39450 (NY)           | 0                          | 72                  | 7.7            | 9.8                | 48.5                 | 13.4                | 0.76           | 1600                |   |   |   |     |   |   |      |
| Baselation         Baselation         Baselat                                                                                                    | R. aquaticum      | Price et al. 1673(DUKE)   | (                          | ) 77                | 8              | 10                 | 54                   | 14                  | 0.8            | 2000                |   |   |   |     |   |   |      |
| R. equition         Buck 207(3)         Ø         Ø         Ø         5         33.88         Ø         Ø <td>R. aquaticum</td> <td>Ramirez 2760 (NY)</td> <td>(</td> <td>0 70</td> <td>6</td> <td>11</td> <td>50</td> <td>15</td> <td>0.78</td> <td>1400</td> <td></td> <td></td> <td></td> <td></td> <td></td> <td></td> <td></td>                                                                                                    | R. aquaticum      | Ramirez 2760 (NY)         | (                          | 0 70                | 6              | 11                 | 50                   | 15                  | 0.78           | 1400                |   |   |   |     |   |   |      |
| B spactner         Arr:2011al (BN)         0         Bit 3         7.8         11.3         7.8         12.3         7.8         12.3         7.8         12.3         7.8         12.3         7.8         12.3         7.8         12.3         7.8         12.3         7.8         12.3         7.8         12.3         7.8         12.3         7.8         12.3         7.8         12.3         7.8         12.3         7.8         12.3         12.3         12.3         12.3         12.3         12.3         12.3         12.3         12.3         12.3         12.3         12.3         12.3         12.3         12.3         12.3         12.3         12.3         12.3         12.3         12.3         12.3         12.3         12.3         12.3         12.3         12.3         12.3         12.3         12.3         12.3         12.3         12.3         12.3         12.3         12.3         12.3         12.3         12.3         12.3         12.3         12.3         12.3         12.3         12.3         12.3         12.3         12.3         12.3         12.3         12.3         12.3         12.3         12.3         12.3         12.3         12.3         12.3         12.3 <t< td=""><td>R. aquaticum</td><td>Buck 20775 (S)</td><td>(</td><td>69.9</td><td>5</td><td>13.98</td><td>66</td><td>20.4</td><td>0.8</td><td>1430</td><td></td><td></td><td></td><td></td><td></td><td></td><td></td></t<>                                                                                                    | R. aquaticum      | Buck 20775 (S)            | (                          | 69.9                | 5              | 13.98              | 66                   | 20.4                | 0.8            | 1430                |   |   |   |     |   |   |      |
| Baptern         Edutor verving 122         0         7.8         7.8         7.6         8.10         1.00         1.00         1.00         1.00         1.00         1.00         1.00         1.00         1.00         1.00         1.00         1.00         1.00         1.00         1.00         1.00         1.00         1.00         1.00         1.00         1.00         1.00         1.00         1.00         1.00         1.00         1.00         1.00         1.00         1.00         1.00         1.00         1.00         1.00         1.00         1.00         1.00         1.00         1.00         1.00         1.00         1.00         1.00         1.00         1.00         1.00         1.00         1.00         1.00         1.00         1.00         1.00         1.00         1.00         1.00         1.00         1.00         1.00         1.00         1.00         1.00         1.00         1.00         1.00         1.00         1.00         1.00         1.00         1.00         1.00         1.00         1.00         1.00         1.00         1.00         1.00         1.00         1.00         1.00         1.00         1.00         1.00         1.00         1.00         1.00                                                                                                    | R. aquaticum      | Arts 22/118a (BR)         | (                          | 88.2                | 7.8            | 11.31              | 69.4                 | 14.2                | 0.76           | 1875                |   |   |   |     |   |   |      |
| A space         Dect         D         D <thd< th="">         D         D         <thd<< td=""><td>R. aquaticum</td><td>Schäfer-Verwimp 122</td><td></td><td>75.8</td><td>7.8</td><td>9.72</td><td>60.8</td><td>16.6</td><td>0.81</td><td>2380</td><td></td><td></td><td></td><td></td><td></td><td></td><td></td></thd<<></thd<>                                                                                                    | R. aquaticum      | Schäfer-Verwimp 122       |                            | 75.8                | 7.8            | 9.72               | 60.8                 | 16.6                | 0.81           | 2380                |   |   |   |     |   |   |      |
| A splittorn         Worket (124)         O         O <tho< th="">         O         <tho< th="">        O</tho<></tho<>                                                                                                    | R. aquaticum      | Incicco sn (BR)           | (                          | 75.6                | 8.25           | 9.16               | 56                   | 13.8                | 0.71           | 1560                |   |   |   |     |   |   |      |
| a sequencion       Vecket 2002 [B0]       0       0       0       0       0       0       0       0       0       0       0       0       0       0       0       0       0       0       0       0       0       0       0       0       0       0       0       0       0       0       0       0       0       0       0       0       0       0       0       0       0       0       0       0       0       0       0       0       0       0       0       0       0       0       0       0       0       0       0       0       0       0       0       0       0       0       0       0       0       0       0       0       0       0       0       0       0       0       0       0       0       0       0       0       0       0       0       0       0       0       0       0       0       0       0       0       0       0       0       0       0       0       0       0       0       0       0       0       0       0       0       0       0       0       0                                                                                                    | R. aquaticum      | Wacket 1244 (BR)          |                            | 61.8                | 7.4            | 8.35               | 64.67                | 19                  | 0.98           | 1765                |   |   |   |     |   |   |      |
| B. aquesticion       Wesket or (B)       0       8.16       47.5       15       0.77       1756         max       Image: Second Second Sec                                                                                                    | R aquaticum       | Wacket 1902 (BR)          | (                          | ) 00                | 0.4            | 8.87               | 02.2                 | 15.4                | 0.65           | 1550                |   |   |   |     |   |   |      |
| Image: Interview         Image: Interview         Image: Interview <thimage: interview<="" th=""> <thimage: interview<="" t<="" td=""><td>R. aquaticum</td><td>Wacket sn (BR)</td><td>(</td><td>81.6</td><td>10</td><td>8.16</td><td>47.5</td><td>15</td><td>0.77</td><td>1766</td><td></td><td></td><td></td><td></td><td></td><td></td><td></td></thimage:></thimage:>                                                                                                    | R. aquaticum      | Wacket sn (BR)            | (                          | 81.6                | 10             | 8.16               | 47.5                 | 15                  | 0.77           | 1766                |   |   |   |     |   |   |      |
| mmin         mmic(c)         maps           range         weininge         i         i <td>1</td> <td></td> <td></td> <td>1.00.00.00.00.00.00</td> <td></td> <td></td> <td></td> <td></td> <td></td> <td></td> <td></td> <td></td> <td></td> <td></td> <td></td> <td></td> <td></td>                                                                                                    | 1                 |                           |                            | 1.00.00.00.00.00.00 |                |                    |                      |                     |                |                     |   |   |   |     |   |   |      |
| max         Mitomaker, joure-of, 3           regge         regge         regge           regge         regge         regge         regge           regge         regge         regge         regge           regge         regge         regge         regge           regge         regge         regge         regge           regge         regge         regge         regge                                                                                                    |                   |                           | min                        | =min(D60            | ]              |                    |                      |                     |                |                     |   |   |   |     |   |   |      |
| Image         Image         Image <th< td=""><td></td><td></td><td>max</td><td>MIN(nun</td><td>nber1, [nun</td><td>nber2],)</td><td></td><td></td><td></td><td></td><td></td><td></td><td></td><td></td><td></td><td></td><td></td></th<>                                                                                                    |                   |                           | max                        | MIN(nun             | nber1, [nun    | nber2],)           |                      |                     |                |                     |   |   |   |     |   |   |      |
| Bacell         ©         Image: Section of the section of the section                                                                                                    |                   |                           | range                      |                     |                |                    |                      |                     |                |                     |   |   |   |     |   |   |      |
| N         Image: Section of the section of the sectin of the section of the section of the section of the sec                                                                                            |                   |                           | average                    |                     |                |                    |                      |                     |                |                     |   |   |   |     |   |   |      |
| Sect         Image: Sect         Image: Sect                                                                                                    |                   |                           |                            |                     |                |                    |                      |                     |                |                     |   |   |   |     |   |   |      |
| Barel         Image: State         Image: State                                                                                                    |                   |                           |                            |                     |                |                    |                      |                     |                |                     |   |   |   |     |   |   |      |
| Image: Section of the section of the section of t                                                                             |                   |                           |                            |                     |                |                    |                      |                     |                | 1.121               |   |   |   |     |   |   | -    |
| M       I       X       f       manufactors         A       B       C       D       E       A       H       L       X       L       M       N       O       P       O         Species       ternaria       Laminal<br>(superclustion)       Laminal<br>(superclustion)       Laminal<br>(superclustion)       Laminal<br>(superclustion)       Costs<br>(superclustion)       K       L       M       N       O       P       O         Species       ternariam sectors       (superclustion)       Laminal<br>(superclustion)       Laminal<br>(superclustion)       Laminal<br>(superclustion)       Laminal<br>(superclustion)       K       L       K       L       M       N       O       P       O         Species       ternariam sectors       (superclustion)       Superclustion)       Superclustion       Superclustion                                                                                                    | I She             | eti (+)                   |                            |                     |                |                    |                      |                     |                | : [4]               |   |   | ▦ | 8 8 | - |   | 100% |
| A         B         C         D         I         I                                                                                                    | : 👻               | $\times \checkmark f_x =$ | min(D2:D60                 | 2                   | 5              | -                  | c                    |                     |                |                     | K |   |   | N   | 0 |   | *    |
| Generatypity Lamital unital unital                                                                                    | A                 | В                         | C                          | U                   | E              | F<br>Laminal       | G                    | н                   | Costa          | J                   | K | L | M | N   | 0 | P | Q *  |
| Species         Figured with with with with length view length with with length with length with length view length view length vi                                                                                            |                   |                           | Gametophyte                | Laminal             | Laminal        | cell               |                      |                     | length:        |                     |   |   |   |     |   |   |      |
| Species         Herbarum specime         Lobul         Lum         Lum <thlum< th=""> <thlum< th=""> <thlum< th=""></thlum<></thlum<></thlum<>                                                                                                    |                   |                           | tinged with a golden/brown | cells<br>length     | cells<br>width | length to<br>width | Basal cell<br>length | Basal cell<br>width | leaf<br>length | Stem leaf<br>length |   |   |   |     |   |   |      |
| s. Orferinosa Vanderpoleten (s) (s) 0 0 0 0 8 2.25 43 12 0 0.88 1420 1 120 1 120 1                                                              | species           | Herbarium specimen        | colour                     | (μm)                | (µm)           | ratio              | (µm)                 | (μm)                | ratio          | (µm)                |   |   |   |     |   |   |      |
| R. ripporodes US poderson 2005 (DVG)       0       00       6, 57       11.55       43       11.55       0.83       11.50       0.82       15.50       11.55       0.83       11.50       0.82       15.50       11.55       0.83       11.50       0.82       15.50       11.50       0.82       15.50       11.50       0.82       15.50       11.50       0.82       15.50       11.50       0.82       15.50       11.50       0.82       15.50       11.50       0.82       15.50       11.50       0.82       15.50       11.50       0.82       15.50       11.50       0.82       15.50       11.50       0.80       15.50       11.50       0.82       15.50       11.50       0.82       15.50       11.50       0.85       11.50       0.85       11.50       0.85       11.50       0.85       11.50       0.85       11.50       0.85       11.50       0.85       11.50       0.85       11.50       0.85       11.50       0.85       11.50       0.85       11.50       0.85       11.50       0.85       11.50       0.85       11.50       0.85       11.50       0.85       11.50       0.85       11.50       0.85       11.50       0.85       11.50       0.85                                                                                                    | mutatum           | Vanderpoorten sn (LG      | (                          | 100                 |                | 8 125              | 35                   | 12                  | 0.83           | 1840                |   |   |   |     |   |   |      |
| R. riperiodes US back 3137 (M) 0 0 38 6.5 13.53 43 14 0.8 1300<br>R. riperiodes US Small 74 (M) 0 75 7 10.71 46 13 0.82 1350<br>R. riperiodes US Nyme 24 (BOOM) 0 75 7 10.71 46 13 0.82 1350<br>R. riperiodes US Nyme 24 (BOOM) 0 99 75 7 10.71 46 13 0.82 1350<br>R. riperiodes US Nyme 24 (BOOM) 0 99 75 7 10.71 46 13 0.82 1350<br>R. riperiodes US Nyme 24 (BOOM) 0 99 75 7 10.73 54 41 12 0.78 1350<br>R. riperiodes US Nyme 24 (BOOM) 0 99 75 7 10.53 49 13 0.86 2200<br>R. riperiodes US Nyme 24 (BOOM) 0 15 55 14.38 41 12 0.78 1350<br>R. riperiodes US Nyme 24 (BOOM) 0 15 66 4.1 10.62 57 16.53 0.44 1370<br>R. riperiodes US Nyme 24 (BOOM) 0 15 66 4.1 10.62 57 16.53 0.42 1370<br>R. riperiodes US Nyme 24 (BOOM) 0 66 6.5 10.4 10.62 57 16.53 0.42 1370<br>R. riperiodes US Nume 54 (DUCK) 0 66 6.5 10.4 2 157 0.75 1305<br>R. riperiodes US Num 5479 (DUCK) 0 66 6.5 10.4 2 157 0.75 1305<br>R. riperiodes US Num 5479 (DUCK) 0 66 6.5 13.0 44 13.75 0.75 1305<br>R. riperiodes US Nat 1000 (DUCK) 0 66 6.5 13.0 44 13.75 0.75 1305<br>R. riperiodes US Nat 1000 (DUCK) 0 66 6.5 13.0 44 13.75 0.75 1305<br>R. riperiodes US Nat 1000 (DUCK) 0 66 6.5 13.0 44 13.75 0.75 1305<br>R. riperiodes US Nat 1000 (DUCK) 0 66 6.5 13.0 44 13.75 0.75 1305<br>R. riperiodes US Nat 1000 (DUCK) 0 66 6.5 13.0 44 13.75 0.75 1305<br>R. riperiodes US Nat 1000 (DUCK) 0 66 6.5 13.0 44 13.75 0.75 1305<br>R. riperiodes US Nat 1000 (DUCK) 0 66 6.5 13.0 44 13.75 0.75 1305<br>R. riperiodes US Nat 1000 (DUCK) 0 66 6.5 13.0 44 13.75 0.75 1305<br>R. riperiodes US Nat 1000 (DUCK) 0 66 6.5 13.0 44 13.7 0.75 1305<br>R. riperiodes US Nat 1000 (DUCK) 0 66 6.5 13.0 44 13.0 13.0 0 0 0 0 0 0 0 0 0 0 0 0 0 0 0 0 0 0                                                                                                     | R. rinarioides US | Anderson 24061 (DUK       | (                          | 80                  | 6.7            | 11.94              | 40                   | 13.5                | 0.83           | 1700                |   |   |   |     |   |   |      |
| R. ripariodes US ketth 4 (box)       0       83       6.5       12.77       45.5       13       0.82       1350       1       1       1       1       1       1       1       1       1       1       1       1       1       1       1       1       1       1       1       1       1       1       1       1       1       1       1       1       1       1       1       1       1       1       1       1       1       1       1       1       1       1       1       1       1       1       1       1       1       1       1       1       1       1       1       1       1       1       1       1       1       1       1       1       1       1       1       1       1       1       1       1       1       1       1       1       1       1       1       1       1       1       1       1       1       1       1       1       1       1       1       1       1       1       1       1       1       1       1       1       1       1       1       1       1       1       1                                                                                                    | R. riparioides US | Buck 35187 (NY)           | (                          | 88                  | 6.5            | 13.53              | 43                   | 13.5                | 0.83           | 1900                |   |   |   |     |   |   |      |
| R. riporiodes US Small 74 (W)       0       75       7       10.71       46       13       0.42       1500         R. riporiodes US Wyms 240 (BOCN)       0       90       5.5       16.36       41       12       0.78       13.01       4.6       13       0.62       13.00       1       1.01       1.01       1.01       1.01       1.01       1.01       1.01       1.01       1.01       1.01       1.01       1.01       1.01       1.01       1.01       1.01       1.01       1.01       1.01       1.01       1.01       1.01       1.01       1.01       1.01       1.01       1.01       1.01       1.01       1.01       1.01       1.01       1.01       1.01       1.01       1.01       1.01       1.01       1.01       1.01       1.01       1.01       1.01       1.01       1.01       1.01       1.01       1.01       1.01       1.01       1.01       1.01       1.01       1.01       1.01       1.01       1.01       1.01       1.01       1.01       1.01       1.01       1.01       1.01       1.01       1.01       1.01       1.01       1.01       1.01       1.01       1.01       1.01       1.01       1.01       1.01 </td <td>R. riparioides US</td> <td>Keith 4 (BOON)</td> <td>(</td> <td>83</td> <td>6.5</td> <td>12.77</td> <td>45.5</td> <td>13</td> <td>0.82</td> <td>1950</td> <td></td> <td></td> <td></td> <td></td> <td></td> <td></td> <td></td>                                                                                                    | R. riparioides US | Keith 4 (BOON)            | (                          | 83                  | 6.5            | 12.77              | 45.5                 | 13                  | 0.82           | 1950                |   |   |   |     |   |   |      |
| R. ripariodes US Wyms 248 (000N)       0       79       7       10.71       46       13       0.62       1300       1       1       1       1       1       1       1       1       1       1       1       1       1       1       1       1       1       1       1       1       1       1       1       1       1       1       1       1       1       1       1       1       1       1       1       1       1       1       1       1       1       1       1       1       1       1       1       1       1       1       1       1       1       1       1       1       1       1       1       1       1       1       1       1       1       1       1       1       1       1       1       1       1       1       1       1       1       1       1       1       1       1       1       1       1       1       1       1       1       1       1       1       1       1       1       1       1       1       1       1       1       1       1       1       1       1       1 <t< td=""><td>R. riparioides US</td><td>Small 74 (NY)</td><td>(</td><td>75</td><td>7</td><td>10.71</td><td>46</td><td>13</td><td>0.82</td><td>1650</td><td></td><td></td><td></td><td></td><td></td><td></td><td></td></t<>                                                                                                    | R. riparioides US | Small 74 (NY)             | (                          | 75                  | 7              | 10.71              | 46                   | 13                  | 0.82           | 1650                |   |   |   |     |   |   |      |
| R. ripariodes US Wynns 24 (BOON)       0       99       5.5       16.86       44       12       0.78       1550       1       1       1       1       1       1       1       1       1       1       1       1       1       1       1       1       1       1       1       1       1       1       1       1       1       1       1       1       1       1       1       1       1       1       1       1       1       1       1       1       1       1       1       1       1       1       1       1       1       1       1       1       1       1       1       1       1       1       1       1       1       1       1       1       1       1       1       1       1       1       1       1       1       1       1       1       1       1       1       1       1       1       1       1       1       1       1       1       1       1       1       1       1       1       1       1       1       1       1       1       1       1       1       1       1       1       1                                                                                                    | R. riparioides US | Wynns 240 (BOON)          | (                          | 75                  | 7              | 10.71              | 46                   | 13                  | 0.82           | 1800                |   |   |   |     |   |   |      |
| R. npanoides US. Wynns 274 (BOCN)       0       0       79       7.5       10.33       49       13       0.86       2200         R. npanoides US. Vynns 574 (BOCN)       0       85       6.3       13.49       47       12.5       0.64       1750         R. npanoides US. Vynns 574 (BOCN)       0       86       8.1       10.62       57       16.23       0.42       12.53       0.42       12.53       0.42       12.53       0.42       12.53       0.42       12.53       0.42       12.53       0.42       12.53       0.42       12.53       0.42       12.53       0.42       12.53       0.42       12.53       0.42       12.53       0.42       12.53       0.76       1390       1.5       1.5       0.42       12.53       0.76       1390       1.5       1.5       0.42       12.53       0.42       1.5       0.5       1.5       0.41       12.50       1.4       1.5       1.4       1.2       0.65       1.5       0.41       1.5       1.4       1.5       1.4       1.5       1.4       1.5       1.4       1.5       1.4       1.5       1.4       1.5       1.4       1.5       1.4       1.5       1.4       1.5       1.4                                                                                                    | R. riparioides US | Wynns 241 (BOON)          | (                          | 90                  | 5.5            | 16.36              | 41                   | 12                  | 0.78           | 1550                |   |   |   |     |   |   |      |
| R. riparioletis US Wynns 52 (400M)       0       85       6.3       13.49       47       12.5       0.44       1750                                                                                                    | R. riparioides US | Wynns 274 (BOON)          | (                          | 79                  | 7.5            | 10.53              | 49                   | 13                  | 0.86           | 2200                |   |   |   |     |   |   |      |
| R. ripprioletis US Johnson B2 (DWK)       0       86       8.1       10.62       57       16.25       0.62       2031                                                                                                    | R. riparioides US | Wynns 574 (BOON)          | (                          | 85                  | 6.3            | 13.49              | 47                   | 12.5                | 0.84           | 1750                |   |   |   |     |   |   |      |
| n. ruperioues US mulsements URAL 1 U 0 0.50 0.2 8.75 4.8 12 0.78 1345<br>R. ruperioues US Shart 576 (UKE) 0 668 6.8 10 42 15.75 0.76 1390<br>R. ruperioues US land 10 UKE) 0 668 6.8 10 42 15.75 0.76 1390<br>R. ruperioues US Zartman 248 (UKE) 0 74 6 12.23 44.5 11.25 0.84 1375<br>R. ruperioues US Zartman 248 (DUKE) 0 74 6 12.23 44.5 11.25 0.84 1375<br>R. ruperioues US Zartman 248 (DUKE) 0 84.2 6.5 12.59 22.4 13 0.75 1700<br>R. ruperioues US Zartman 248 (DUKE) 0 84.2 6.5 12.59 22.4 13 0.75 1700<br>R. ruperioues US Zartman 248 (DUKE) 0 84.2 6.5 12.59 22.4 13 0.75 1700<br>R. ruperioues US Zartman 248 (DUKE) 0 84.2 6.5 12.59 22.4 13 0.75 1700<br>R. ruperioues US Zartman 248 (DUKE) 0 84.2 6.5 12.59 22.4 13 0.75 1700<br>R. ruperioues US Zartman 248 (DUKE) 0 84.2 6.5 12.59 22.4 13 0.75 1700<br>R. ruperioues US Zartman 248 (DUKE) 0 84.2 6.5 12.59 22.4 13 0.75 1700<br>R. ruperioues US Zartman 248 (DUKE) 0 84.2 6.5 12.50 22.4 13 0.75 1700<br>R. ruperioues US Zartman 248 (DUKE) 0 84.4 5.2 11.23 41.4 12 0.66 1345<br>R. alopecuroues Hutsenekers P075 (LC 1 58.4 5.2 11.23 41.4 12 0.66 1345<br>R. alopecuroues Hutsenekers P075 (LC 1 58.4 5.2 11.23 41.4 12 0.66 1345<br>R. alopecuroues Hutsenekers P075 (LC 1 58.4 5.2 11.23 41.4 12 0.66 1345<br>R. alopecuroues Hakeliers (R) 1 65.4 5.6 11.68 47.8 144 0.28 0.75 1630<br>R. alopecuroues Hakeliers (R) 1 65.4 5.4 5.4 11.68 47.8 144 0.28 1290<br>R. aquaticum Yanderpoorten V50 (L 0 68.6 7.4 9.4 52.2 15.2 0.73 1765<br>R. aquaticum Suck 3956 (NY) 0 72 7.7 9.8 44.5 13.4 0.76 1800<br>R. aquaticum Buck 3956 (NY) 0 77 6 11 35 0.76 1400<br>R. aquaticum Buck 3956 (NY) 0 77 8 10 54 14 0.78 1400<br>R. aquaticum Buck 3956 (NY) 0 75.6 8.25 9.16 54 13.8 0.71 1560<br>R. aquaticum Buck 3956 (NY) 0 75.6 8.25 9.16 54 13.8 0.71 1560<br>R. aquaticum Buck 2975 (S) 0 69.9 5 13.8 66 20.4 0.8 1430<br>R. aquaticum Macket 30.6 (R) 0 68.4 7.8 35.6 64.7 19 0.98 1755<br>R. aquaticum Macket 30.6 (R) 0 68.4 7.8 35.6 64.7 19 0.98 1755<br>R. aquaticum Macket 30.6 (R) 0 68.4 7.8 35.6 64.7 19 0.98 1755<br>R. aquaticum Macket 30.6 (R) 0 68.4 7.8 35.6 64.7 19 0.98 1755<br>R. aquaticum | k. riparioides US | Johnson 82 (DUKE)         | (                          | 86                  | 8.1            | 10.62              | 57                   | 16.25               | 0.82           | 2031                |   |   |   |     |   |   |      |
| n paraloles US and -50 (2016) 0 0 0 3-4 1242 3-3 12.42 0 1250 1250 1250 142 12.57 0.76 1770 142 15.57 0.76 1770 142 15.57 0.75 15.50 142 15.57 0.75 15.50 142 15.50 142 15.50 0.50 142 15.50 0.50 142 15.50 0.50 14.50 0.50 0.50 0.50 0.50 0.50 0.50 0.50                                                                                                    | riparioidos US    | nutsemekers CHAT1 (       | (                          | 55.5                | 6.2            | 8.95               | 43                   | 10 75               | 0.78           | 1345                |   |   |   |     |   |   |      |
| R. riparioldes US       Risk 11004 (DUKE)       0       66.5       5       13.7       40       13.75       0.75       1305         R. riparioldes US       Sisk 11004 (DUKE)       0       74       6       12.33       44.5       11.25       0.8       1375         R. riparioldes US       Sisku 26357 (DUKE)       0       44.5       8       5.81       33.6       13       0.75       1700       1       1       1       1       1       1       1       1       1       1       1       1       1       1       1       1       1       1       1       1       1       1       1       1       1       1       1       1       1       1       1       1       1       1       1       1       1       1       1       1       1       1       1       1       1       1       1       1       1       1       1       1       1       1       1       1       1       1       1       1       1       1       1       1       1       1       1       1       1       1       1       1       1       1       1       1       1       1                                                                                                    | . riparioides US  | Ireland 22844 (DUKE)      | (                          | 68                  | 5.4            | 15.41              | 23                   | 10.75               | 0.76           | 1770                |   |   |   |     |   |   |      |
| R. riparioldes US Zartman 388 (DUKE)       0       74       6       12.33       44.5       11.25       0.8       1375             R. riparioldes US Saturan 14.1 (OKE)       0       84.5       15       0.84       1250 <t< td=""><td>R. riparioides US</td><td>Risk 11004 (DUKE)</td><td>(</td><td>68.5</td><td>5</td><td>13.7</td><td>40</td><td>13.75</td><td>0.75</td><td>1305</td><td></td><td></td><td></td><td></td><td></td><td></td><td></td></t<>                                                                                                    | R. riparioides US | Risk 11004 (DUKE)         | (                          | 68.5                | 5              | 13.7               | 40                   | 13.75               | 0.75           | 1305                |   |   |   |     |   |   |      |
| R. riparioldes US Shaw MSS7 (DUKE)       0       46.5       8       5.81       36.5       15       0.84       1250       Image: Control of the second second secon                                                                                                    | R. riparioides US | Zartman 388 (DUKE)        | (                          | 74                  | 6              | 12.33              | 44.5                 | 11.25               | 0.8            | 1375                |   |   |   |     |   |   |      |
| R. ripariodes US Zartman 1416 (DUKE)       0       84.2       6.5       12.295       32.4       13       0.75       1700         Sheet1       •       •       •       •       •       •       •       •       •       •       •       •       •       •       •       •       •       •       •       •       •       •       •       •       •       •       •       •       •       •       •       •       •       •       •       •       •       •       •       •       •       •       •       •       •       •       •       •       •       •       •       •       •       •       •       •       •       •       •       •       •       •       •       •       •       •       •       •       •       •       •       •       •       •       •       •       •       •       •       •       •       •       •       •       •       •       •       •       •       •       •       •       •       •       •       •       •       •       •       •       •       •       •       • <t< td=""><td>R. riparioides US</td><td>Shaw 24557 (DUKE)</td><td>C</td><td>46.5</td><td>8</td><td>5.81</td><td>36.5</td><td>15</td><td>0.84</td><td>1250</td><td></td><td></td><td></td><td></td><td></td><td></td><td></td></t<>                                                                                                    | R. riparioides US | Shaw 24557 (DUKE)         | C                          | 46.5                | 8              | 5.81               | 36.5                 | 15                  | 0.84           | 1250                |   |   |   |     |   |   |      |
| R. rinarcides IIV: Revertance et al. 33546.1       OIL       MIN/number2/L) // 4.2.8       14       0.65       1931       Image: Control of the state of the state                                                                                                    | R. riparioides US | Zartman 1416 (DUKE)       | (                          | 84.2                | 6.5            | 12.95              | 32.4                 | 13                  | 0.75           | 1700                |   |   |   |     |   |   |      |
| BR       C       D       F       G       H       I       J       K       L       M       N       O       P       Q         A       B       C       D       E       F       G       H       I       J       K       L       M       N       O       P       Q       R         R. alopecuroides       Hutsemekers P075 (LG       1       58.4       5.2       11.23       41.4       12       0.66       1345       -       -       -       -       R       alopecuroides       Hutsemekers P076 (LG       1       80.8       6.2       13.03       42.4       12.8       0.75       1680       -       -       -       -       -       -       -       -       -       -       -       -       -       -       -       -       -       -       -       -       -       -       -       -       -       -       -       -       -       -       -       -       -       -       -       -       -       -       -       -       -       -       -       -       -       -       -       -       -       -       -       -       -                                                                                                    | rinarioides IIS   | Redfearn et al 33546      |                            | MIN(nun             | nber1, [num    | nber2],) 4         | 42.8                 | 14                  | 0.65           | 1935                |   |   |   |     |   |   | ×    |
| A       B       C       D       E       F       G       H       I       J       K       L       M       N       O       P       Q         R. alopecuroides Hutsemekers P075 (LC       1       58.4       5.2       11.23       41.4       12       0.66       1345       N       O       P       Q         R. alopecuroides Hutsemekers P076 (LC       1       80.8       6.2       13.03       42.4       12.8       0.75       1630       N       O       P       Q       R         R. alopecuroides Hakeller sn (BR)       1       65.4       5.6       11.68       47.8       14       0.8       1690       O       O                                                                                                    | R                 |                           |                            |                     |                |                    |                      |                     |                | : [4]               |   |   | Ħ | 8 4 |   | + | 100% |
| A       B       C       D       E       F       G       H       I       J       K       L       M       N       O       P       Q       A         R. alopecuroides       Hutsemekers P076 [L       1       8.8       5.2       11.33       41.4       12       0.66       1363       -       -       -       -       -       -       -       -       -       -       -       -       -       -       -       -       -       -       -       -       -       -       -       -       -       -       -       -       -       -       -       -       -       -       -       -       -       -       -       -       -       -       -       -       -       -       -       -       -       -       -       -       -       -       -       -       -       -       -       -       -       -       -       -       -       -       -       -       -       -       -       -       -       -       -       -       -       -       -       -       -       -       -       -       -       -       -                                                                                                    |                   | $\times \checkmark f_x$   |                            |                     |                |                    |                      |                     |                |                     |   |   |   |     |   |   | ۷    |
| n. alopecurious nuisemeners PU0 (12       1       38.4       5.2       11.23       42.4       12       0.06       1345         R. alopecurioles Huisemeners PU07 (12       1       80.8       6.2       13.03       42.4       12.8       0.05       1630       Image: Constant Constant Constend Constant Constend Constant Constant Constant Constant Constan                                                                                                    | A                 | B                         | С                          | D                   | E              | F                  | G                    | H                   | I              | J                   | К | L | М | N   | 0 | Р | Q 🔺  |
| N. augusticutures in store (C)       1       00.0       0.2       1.0.0       42.4       1.8       0.79       1030         R. alopecurides Hakellers 100 (L)       0       56.2       4.5       11.66       47.8       14       0.8       1690       1       1         R. aquaticum       Vanderpoorten V6 (L)       0       56.2       4.5       12.49       62.4       18       0.79       1690       1       1       1       1       1       1       1       1       1       1       1       1       1       1       1       1       1       1       1       1       1       1       1       1       1       1       1       1       1       1       1       1       1       1       1       1       1       1       1       1       1       1       1       1       1       1       1       1       1       1       1       1       1       1       1       1       1       1       1       1       1       1       1       1       1       1       1       1       1       1       1       1       1       1       1       1       1       1                                                                                                    | A alopecuroides   | Hutsemekers P075 (LC      | 1                          | 58.4                | 5.2            | 11.23              | 41.4                 | 12                  | 0.66           | 1345                |   |   |   |     |   |   |      |
| R. aquaticum       Vanderpoorten V6 (L       0       65.2       4.1       62.4       18       0.78       1690       100         R. aquaticum       Vanderpoorten V50 (L       0       69.6       7.4       9.4       52.2       15.2       0.73       1765       100       100       100       100       100       100       100       100       100       100       100       100       100       100       100       100       100       100       100       100       100       100       100       100       100       100       100       100       100       100       100       100       100       100       100       100       100       100       100       100       100       100       100       100       100       100       100       100       100       100       100       100       100       100       100       100       100       100       100       100       100       100       100       100       100       100       100       100       100       100       100       100       100       100       100       100       100       100       100       100       100       100       100                                                                                                    | alopecuroides     | Hakelier sp (RR)          |                            | 65.4                | 0.2            | 13.03              | 42.4                 | 12.8                | 0.75           | 1690                |   |   |   |     |   |   |      |
| R. aquaticum       Vanderporten V50 (L       0       69.6       7.4       9.4       52.2       15.2       0.78       1765         R. aquaticum       Buck 39450 (NY)       0       72       7.7       9.8       445.5       13.4       0.76       1600         R. aquaticum       Buck 39450 (NY)       0       65       7       9       41       12       0.8       1200         R. aquaticum       Price eta 1.673 (DUKE)       0       77       8       10       75       1400       14         R. aquaticum       Ramirez 2760 (NY)       0       69.9       5       13.98       66       20.4       0.8       1430         R. aquaticum       Schäfer-Verwimp 122:       0       75.6       8.25       9.16       56       0.88       1430         R. aquaticum       Schäfer-Verwimp 122:       0       75.6       8.25       9.16       56       0.81       2380         R. aquaticum       Nacket 1244 (BR)       0       61.8       7.4       8.35       64.67       19       0.98       1756         R. aquaticum       Wacket 1244 (BR)       0       61.8       7.4       8.35       64.67       19       0.98       1756 </td <td>R. aquaticum</td> <td>Vanderpoorten V6 (10</td> <td>۔<br/>۲</td> <td>56.2</td> <td>4.5</td> <td>12.49</td> <td>62.4</td> <td>14</td> <td>0.8</td> <td>1690</td> <td></td> <td></td> <td></td> <td></td> <td></td> <td></td> <td></td>                                                                                                    | R. aquaticum      | Vanderpoorten V6 (10      | ۔<br>۲                     | 56.2                | 4.5            | 12.49              | 62.4                 | 14                  | 0.8            | 1690                |   |   |   |     |   |   |      |
| R. aquaticum       Buck 39450 (NY)       0       72       7.7       9.8       48.5       13.4       0.76       1600                                                                                                    | R. aquaticum      | Vanderpoorten V50 (L      | (                          | 69.6                | 7.4            | 9.4                | 52.2                 | 15.2                | 0.73           | 1765                |   |   |   |     |   |   |      |
| R. aquaticum       Buck7962 (NY)       0       65       7       9       41       12       0.8       1200       1200       1200       1200       1200       1200       1200       1200       1200       1200       1200       1200       1200       1200       1200       1200       1200       1200       1200       1200       1200       1200       1200       1200       1200       1200       1200       1200       1200       1200       1200       1200       1200       1200       1200       1200       1200       1200       1200       1200       1200       1200       1200       1200       1200       1200       1200       1200       1200       1200       1200       1200       1200       1200       1200       1200       1200       1200       1200       1200       1200       1200       1200       1200       1200       1200       1200       1200       1200       1200       1200       1200       1200       1200       1200       1200       1200       1200       1200       1200       1200       1200       1200       1200       1200       1200       1200       1200       1200       1200       1200       1200                                                                                                    | R. aquaticum      | Buck 39450 (NY)           | (                          | 72                  | 7.7            | 9.8                | 48.5                 | 13.4                | 0.76           | 1600                |   |   |   |     |   |   |      |
| R. aquaticum       Price et al.1673(DUKE)       0       77       8       10       54       14       0.74       2000         R. aquaticum       Ramiez 2760 (NY)       0       70       6       11       50       15       0.78       140       140       140       140       140       140       140       140       140       140       140       140       140       140       140       140       140       140       140       140       140       140       140       140       140       140       140       140       140       140       140       140       140       140       140       140       140       140       140       140       140       140       140       140       140       140       140       140       140       140       140       140       140       140       140       140       140       140       140       140       140       140       140       140       140       140       140       140       140       140       140       140       140       140       140       140       140       140       140       140       140       140       140       140       1                                                                                                    | R. aquaticum      | Buck7962 (NY)             | (                          | 65                  | 7              | 9                  | 41                   | 12                  | 0.8            | 1200                |   |   |   |     |   |   |      |
| R. aquaticum       Ramirez 2750 (NY)       0       70       6       11       50       15       0.78       1400       1400       1400       1400       1400       1400       1400       1400       1400       1400       1400       1400       1400       1400       1400       1400       1400       1400       1400       1400       1400       1400       1400       1400       1400       1400       1400       1400       1400       1400       1400       1400       1400       1400       1400       1400       1400       1400       1400       1400       1400       1400       1400       1400       1400       1400       1400       1400       1400       1400       1400       1400       1400       1400       1400       1400       1400       1400       1400       1400       1400       1400       1400       1400       1400       1400       1400       1400       1400       1400       1400       1400       1400       1400       1400       1400       1400       1400       1400       1400       1400       1400       1400       1400       1400       1400       1400       1400       1400       1400       1400       1400 <td>R. aquaticum</td> <td>Price et al.1673(DUKE)</td> <td>(</td> <td>) 77</td> <td>8</td> <td>10</td> <td>54</td> <td>14</td> <td>0.74</td> <td>2000</td> <td></td> <td></td> <td></td> <td></td> <td></td> <td></td> <td></td>                                                                                                    | R. aquaticum      | Price et al.1673(DUKE)    | (                          | ) 77                | 8              | 10                 | 54                   | 14                  | 0.74           | 2000                |   |   |   |     |   |   |      |
| R. aquaticum       Buck 20775 (s)       0       69.9       5       13.88       66       20.4       0.8       1430         R. aquaticum       Arts 22/118a (BR)       0       88.2       7.8       11.31       69.4       10.2       0.76       1875                                                                                                    | R. aquaticum      | Ramirez 2760 (NY)         | (                          | 70                  | 6              | 11                 | 50                   | 15                  | 0.78           | 1400                |   |   |   |     |   |   |      |
| x. aquaticum       Arts 2/1184 (BK)       0       88.2       7.8       11.31       69.4       14.2       0.76       1875         R. aquaticum       Schäfer-Verwinp 122:       0       75.8       7.8       9.72       60.8       16.6       0.81       2380                                                                                                    | R. aquaticum      | Buck 20775 (S)            | (                          | 69.9                | 5              | 13.98              | 66                   | 20.4                | 0.8            | 1430                |   |   |   |     |   |   |      |
| A. aquaticum       Subset verwining 1222       0       7.5       7.6       7.6       0.7.6       10.6       0.81       2390         R. aquaticum       Incicos on (R)       0       75.6       8.75       51.6       56       13.8       0.71       1560                                                                                                    | k. aquaticum      | Arts 22/118a (BR)         | (                          | 88.2                | 7.8            | 11.31              | 69.4                 | 14.2                | 0.76           | 1875                |   |   |   |     |   |   |      |
| R. aquaticum       Wacket 1244 (BR)       0       61.8       7.4       8.35       64.67       19       0.98       1765         R. aquaticum       Orcutt 5908 (BR)       0       66       8.4       7.86       62.2       19.4       0.38       1550         R. aquaticum       Wacket 1902 (BR)       0       71       8       8.87       70       15       0.78       1650         R. aquaticum       Wacket 1902 (BR)       0       81.6       10       8.16       47.5       15       0.77       1766         min       46.5       max       1       10       8.16       47.5       15       0.77       1766         max       1       1       1.6       47.5       1.5       0.77       1766         max       1       1.6       1.6       1.6       1.6       1.6       1.6       1.6       1.6         average       1       1.6       1.6       1.6       1.6       1.6       1.6       1.6       1.6         1       1.6       1.6       1.6       1.6       1.6       1.6       1.6       1.6       1.6       1.6       1.6       1.6       1.6       1.6       1.6                                                                                                    | aquaticum         | Incicco sn (RR)           | (                          | /5.8                | 2.5            | 9.72               | 60.8                 | 10.6                | 0.81           | 2380                |   |   |   |     |   |   |      |
| R. aquaticum       Orcutt 5908 (BR)       0       66       8.4       7.86       62.2       19.4       0.83       1550         R. aquaticum       Wacket 1902 (BR)       0       71       8       8.87       70       15       0.78       1650         R. aquaticum       Wacket 1902 (BR)       0       81.6       10       8.16       47.5       15       0.77       1766         min       46.5                                                                                                    | R. aquaticum      | Wacket 1244 (BR)          | (                          | ) 61.8              | 7.4            | 8.35               | 64.67                | 19                  | 0.71           | 1765                |   |   |   |     |   |   |      |
| R. aquaticum       Wacket 1902 (BR)       0       71       8       8.87       70       15       0.78       1650         R. aquaticum       Wacket sn (BR)       0       81.6       10       8.16       47.5       15       0.77       1766       10       10       10       10       10       10       10       10       10       10       10       10       10       10       10       10       10       10       1766       10       10       10       10       10       10       10       10       10       10       10       10       10       10       10       10       10       10       10       10       10       10       10       10       10       10       10       10       10       10       10       10       10       10       10       10       10       10       10       10       10       10       10       10       10       10       10       10       10       10       10       10       10       10       10       10       10       10       10       10       10       10       10       10       10       10       10       10       10                                                                                                    | R. aquaticum      | Orcutt 5908 (BR)          | (                          | 66                  | 8.4            | 7.86               | 62.2                 | 19.4                | 0.83           | 1550                |   |   |   |     |   |   |      |
| R. aquaticum       Wacket sn (BR)       0       81.6       10       8.16       47.5       15       0.77       1766         min       46.5       max       1       1       1       1       1       1       1       1       1       1       1       1       1       1       1       1       1       1       1       1       1       1       1       1       1       1       1       1       1       1       1       1       1       1       1       1       1       1       1       1       1       1       1       1       1       1       1       1       1       1       1       1       1       1       1       1       1       1       1       1       1       1       1       1       1       1       1       1       1       1       1       1       1       1       1       1       1       1       1       1       1       1       1       1       1       1       1       1       1       1       1       1       1       1       1       1       1       1       1       1       1       1                                                                                                    | R. aquaticum      | Wacket 1902 (BR)          | (                          | 71                  | 8              | 8.87               | 70                   | 15                  | 0.78           | 1650                |   |   |   |     |   |   |      |
| min 46.5<br>max 1<br>range 4<br>average 4                                                                                                    | R. aquaticum      | Wacket sn (BR)            | C                          | 81.6                | 10             | 8.16               | 47.5                 | 15                  | 0.77           | 1766                |   |   |   |     |   |   |      |
| inax in the second second seco                                                            |                   |                           | min                        | 46.5                |                |                    |                      |                     |                |                     |   |   |   |     |   |   |      |
| average                                                                                                    |                   |                           | max                        |                     |                |                    |                      |                     |                |                     |   |   |   |     |   |   |      |
| average                                                                                                    |                   |                           | range                      |                     |                | ¢                  |                      |                     |                |                     |   |   |   |     |   |   |      |
|                                                                                                    |                   |                           | average                    |                     |                |                    |                      |                     |                |                     |   |   |   |     |   |   |      |
|                                                                                                    |                   |                           |                            |                     |                |                    |                      |                     |                |                     |   |   |   |     |   |   |      |

ภาพที่ 24 การป้อนสูตรคำนวณและกำหนดเซลล์เริ่มต้น (ก) กำหนดเซลล์สุดท้าย (ข) และผลการคำนวณ (ค)

การคำนวณค่าที่เหลือ ทำได้ดังนี้

- เซลล์ D64 พิมพ์ = แล้วเลือกเซลล์ D63 พิมพ์ แล้วเลือกเซลล์ D62 แล้วกด 🚛
- เซลล์ D65 พิมพ์ =average(D2:D60) แล้วกด 🖽
- ได้ผลการคำนวณดังภาพที่ 25 ก

การคำนวณหาค่าทั้งสี่สำหรับตัวแปรที่เหลืออีก 6 ตัวแปรในเซลล์ E62:J66 ทำได้โดยคัดลอกสูตรการคำนวณ จากเซลล์ D62:D66 ดังนี้

- เลือกเซลล์ที่ต้องการคัดลอกสูตร ซึ่งคือ D62:D66 แล้วกด 🗎 (ภาพที่ 25 ข)
- เลือกเซลล์ที่จะคำนวณค่าจากสูตรที่คัดลอกมา คือ E62:J66 แล้วกด 💼 (ภาพที่ 25 ค)
- หากเลือกดูสูตรการคำนวณในเซลล์ใดเซลล์หนึ่งใน E62:J66 จะเห็นว่าในแถวเดียวกัน จะเป็นสูตร เดียวกัน แต่ต่างคอลัมน์ เช่น F63 กับ G63 จะใช้ข้อมูลคำนวณค่าต่างกัน (ภาพที่ 25 ง)

| 5 R. aquaticum | Schäfer-Verwimp 12 | 22:            | 0 75.   | 8 7.8    | 9.72    | 60.8        | 16.6     | 0.81     | 2380     |            |   |   |     |
|----------------|--------------------|----------------|---------|----------|---------|-------------|----------|----------|----------|------------|---|---|-----|
| 5 R. aquaticum | Incicco sn (BR)    |                | 0 75.   | 6 8.25   | 9.16    | 56          | 13.8     | 0.71     | 1560     |            |   |   |     |
| 7 R. aquaticum | Wacket 1244 (BR)   |                | 0 61.   | 8 7.4    | 8.35    | 64.67       | 19       | 0.98     | 1765     |            |   |   |     |
| 8 R. aquaticum | Orcutt 5908 (BR)   |                | 0 6     | 6 8.4    | 7.86    | 62.2        | 19.4     | 0.83     | 1550     |            |   |   |     |
| R. aquaticum   | Wacket 1902 (BB)   |                | 0 7     | 1 8      | 8.87    | 70          | 15       | 0.78     | 1650     |            |   |   |     |
| R aquaticum    | Wacket sn (BR)     |                | 0 81    | 6 10     | 8 16    | 47.5        | 15       | 0.77     | 1766     |            |   |   |     |
| n. aquarcam    | Walker Sir (Bill)  |                | 0 01.   | 10       | 0.10    | 47.5        | 10       | 0.77     | 1,00     |            |   |   |     |
|                |                    | and a          | 46      | -        |         |             |          |          |          |            |   |   |     |
|                |                    |                | 40.     | ,        |         |             |          |          |          |            |   |   |     |
|                |                    | max            | 119.    | /        |         |             |          |          |          |            |   |   |     |
|                |                    | range          | 73.     | 2 3      | 5       |             |          |          |          |            |   |   |     |
|                |                    | average        | 75.8610 | 2        |         |             |          |          |          |            |   |   |     |
|                |                    |                |         | 1        |         |             |          |          |          |            |   |   |     |
|                | 1                  |                |         |          |         |             |          |          |          |            |   | Ŧ | d – |
| R aquaticum    | Schäfer-Verwimn 12 | 22:            | 0 75    | 8 7.8    | 9.72    | 60.8        | 16.6     | 0.81     | 2380     |            |   |   |     |
| R aquaticum    | Incicco sn (BR)    |                | 0 75    | 6 8 25   | 9.16    | 56          | 13.8     | 0.71     | 1560     |            |   |   |     |
| R. aquaticum   | Macket 1244 (PP)   |                | 0 61    | 0 7.4    | 0.25    | 64 67       | 10       | 0.00     | 1765     |            |   |   |     |
| R. aquaticum   | Wacket 1244 (BK)   |                | 0 01.   | 0 7.4    | 7.00    | 04.07       | 10.4     | 0.56     | 1705     |            |   |   |     |
| R. aquaticum   | OFCUTE 5908 (BR)   |                | 0 0     | 0 8.4    | 7.80    | 02.2        | 19.4     | 0.83     | 1550     |            |   |   |     |
| R. aquaticum   | Wacket 1902 (BR)   |                | 0 7     | 1 8      | 8.87    | /0          | 15       | 0.78     | 1650     |            |   |   |     |
| R. aquaticum   | Wacket sn (BR)     |                | 0 81.   | 6 10     | 8.16    | 47.5        | 15       | 0.77     | 1766     |            |   |   |     |
|                |                    |                |         | -        |         |             |          |          |          |            |   |   |     |
|                |                    | min            | 46.     | 5 62     |         |             |          |          |          |            |   |   |     |
|                |                    | max            | 119.    | 7        |         |             |          |          |          |            |   |   |     |
|                |                    | range          | 73.     | 2        |         |             |          |          |          |            |   |   |     |
|                |                    | average        | 75.8610 | 2        |         |             |          |          |          |            |   |   |     |
|                |                    |                |         |          |         |             |          |          |          |            |   |   |     |
|                | 1                  |                |         |          |         | 6           |          |          |          |            | 6 | • |     |
|                |                    |                |         |          |         | <b>60.0</b> |          |          |          |            |   |   | 0   |
| R. aquaticum   | Schafer-Verwimp 1. | 22.            | 0 /5.   | 8 7.8    | 9.72    | 60.8        | 16.6     | 0.81     | 2380     |            |   |   |     |
| R. aquaticum   | Incicco sn (BR)    |                | 0 /5.   | 6 8.25   | 9.16    | 56          | 13.8     | 0./1     | 1560     |            |   |   | 1   |
| R. aquaticum   | Wacket 1244 (BR)   |                | 0 61.   | 8 7.4    | 8.35    | 64.67       | 19       | 0.98     | 1765     |            |   |   |     |
| R. aquaticum   | Orcutt 5908 (BR)   |                | 0 6     | 6 8.4    | 7.86    | 62.2        | 19.4     | 0.83     | 1550     |            |   |   |     |
| R. aquaticum   | Wacket 1902 (BR)   |                | 0 7     | 1 8      | 8.87    | 70          | 15       | 0.78     | 1650     |            |   |   |     |
| R. aquaticum   | Wacket sn (BR)     |                | 0 81.   | 6 10     | 8.16    | 47.5        | 15       | 0.77     | 1766     |            |   |   |     |
|                |                    |                |         |          |         |             |          |          |          |            |   |   |     |
|                |                    | min            | 46.     | 5 3.1    | 5.81    | 30.4        | 10.5     | 0.65     | 1055     |            |   |   | 1   |
|                |                    | max            | 119.    | 7 10     | 25.8    | 70          | 20.4     | 1        | 2490     |            |   |   |     |
|                |                    | range          | 73.     | 2 6.9    | 19.99   | 39.6        | 9.9      | 0.35     | 1435     |            |   |   |     |
|                |                    | average        | 75.8610 | 6.360169 | 12 4289 | 46.14525    | 13,99068 | 0.802203 | 1778.254 |            |   |   |     |
|                |                    | arcroge        |         | 01000100 | 2211205 | 1012 1020   | 20100000 | OTOOLLOD | 27701201 | NOn con li |   |   |     |
|                |                    |                |         |          |         |             |          |          |          | Ctrl) -    |   |   |     |
|                |                    |                |         |          |         |             |          |          |          |            |   |   |     |
| F63            | - E 2              | $< \checkmark$ | fx      | =MAX     | (F2:F6  | 0)          |          |          |          |            |   |   |     |
|                |                    |                | £       |          | (00.00  | -           |          |          |          |            |   |   | -   |

ภาพที่ 25 ผลการคำนวณค่าในเซลล์ **D63:D66** (ก) การเลือกเซลล์ที่จะคัดลอกสูตร (ข) การคัดลอกสูตร (ค) และ เซลล์ที่มีสูตรเดียวกันแต่ใช้ค่าตัวแปรต่างกัน (ง) ในการคัดลอกสูตรจากเซลล์ไปยังอีกเซลล์หนึ่งนั้น Excel จะใช้การอ้างอิงเซลล์โดยตำแหน่งสัมพัทธ์ (relative reference) ระหว่างเซลล์ที่มีสูตรคำนวณกับเซลล์ที่เก็บข้อมูล ในตัวอย่างข้างต้น เซลล์ D62 มีสูตรการคำนวณหาค่า ต่ำสุด โดยใช้ข้อมูลในเซลล์ D2:D60 ดังนั้น เซลล์ที่มีสูตรคำนวณและเก็บผลการคำนวณ อยู่ห่างข้อมูลเริ่มต้น (คือ D2) 60 แถวเหนือขึ้นไป o คอลัมน์ และอยู่ห่างจากเซลล์ข้อมูลสุดท้าย (คือ D60) 2 แถวเหนือขึ้นไป o คอลัมน์ เมื่อคัดลอกสูตร จากเซลล์ D62 ไปยังเซลล์ G62 จึงนำค่าจาก G2 ถึง G60 มาคำนวณหาค่าต่ำสุด แต่หากนำสูตรจาก D62 ไปคัดลอกให้ เซลล์ G63 แทน การคำนวณจะนำข้อมูลจากเซลล์ G3 ถึง G61 มาคำนวณแทน ซึ่งจะให้ผลคำนวณผิดเพราะเซลล์ G61 ไม่มีข้อมูล แต่เซลล์ที่มีข้อมูล (คือ G2) ไม่ถูกนำมาร่วมคำนวณ

อีกตัวอย่างหนึ่ง คือสูตรในเซลล์ D64 ซึ่งเป็นผลต่างระหว่างค่าสูงสุดกับค่าต่ำสุด คือ D63 – D62 ในกรณีนี้ เซลล์ที่มีสูตรและเก็บผลการคำนวณอยู่จากเซลล์แรกในสูตร 1 แถวเหนือขึ้นไป o คอลัมน์ และอยู่ห่างจากเซลล์ที่สองใน สูตร 2 แถวเหนือขึ้นไป o คอลัมน์ หากคัดลอกสูตรจาก D64 ไปยัง G64 แล้ว ผลการคำนวณจะเป็นผลของ G63-62 แต่ หากคัดลอกไปใส่เซลล์ G65 แทน จะได้ค่าที่ผิด

การบันทึกข้อมูล ให้เลือก File > Save > Computer หากต้องการบันทึกไฟล์ใน C: หรือ USB drive หาก ต้องการปิดโปรแกรม ให้กดที่ × ที่มุมซ้ายบน